# E-BROKER KULLANIM KILAVUZU

**INDEKS 1. EBROKER Nedir** 2. E-Broker'a Giriş 3) eBroker Modülü Temel Bilgiler 3.1 Hızlı Erişim Penceresi üzerindeki butonların işlevleri 3.1.1 AL 3.1.2 SAT 3.1.3 ET 3.1.4 OV 3.1.5 M(ENÜ) 3.1.6 ÇIK 3.1.7 V\* AL 3.1.8 V\* SAT 4. 'Anlık Portföy' Sekmesi 5. 'Günlük İşlemler' Sekmesi **5.1 Bekleyen Emirler** 5.2 Gerçekleşen Emirler 5.3 İptal edilen Emirler 5.4 Kar / Zarar 5.5 Pasif Emir Mesajları 5.6 Kademe Özeti 6. Ekstre Sekmesi 7. Portföy / Toplu Emir Sekmesi 8. Varsayılan Miktar Sekmesi 9. VİOP İşlemleri Sekmesi 9.1 Pozisyon Sekmesi 9.2 Teminat Sekmesi : 9.3 Emirler Sekmesi 9.4 Kar / Zarar Sekmesi 9.5 Nakit Hareketleri Sekmesi 9.6 A/S Teyid Sekmesi 9.7 Açık Pozisyon Sekmesi 9.8 Gayri Nakdi Teminat Sekmesi 9.9 Günlük İşlem Sekmesi 9.10 Özet Kar/Zarar Sekmesi **10. Emir Girişleri** 10.1 Hisse Senetleri Emir Girişi **10.2 Emir Değiştirme / Zincir Emir Ekleme** 10.3 VİOP Enstrümanları Emir Girişi 10.4 Hızlı Emir Giriş Ekranı (Tek Ekran)

## 1. EBROKER Nedir ?

Matriks / eBroker programı, kişisel bilgisayarınızdan, İMKB hisse senedi piyasası ve Vadeli İşlem ve Opsiyon Borsası'na gerçek zamanlı olarak elektronik emir iletimine, iletilen emirlerin düzeltilmesine ve iptaline, emir listesi, overall, hesap ekstresi vb. gibi raporların anlık olarak izlenmesine olanak tanıyan bir işlem platformudur.

eBroker, Matriks Veri Terminalleri ile entegre çalışarak, bir kaç fare tıklamasıyla emirlerinizi piyasa iletmenize olanak tanır.

İpucu : e-broker uygulamasının çalışması için Matriks Programının açık olması gereklidir.

#### E-Broker Sistem Şeması :

eBroker uygulaması ile aracı kurum otomasyon sistemleri arasındaki haberleşmenin temel özellikleri şunlardır :

- Haberleşme HTTPS protokolü üzerinden sağlanır.
- eBroker, her işlem/komut iletiminde, kullanıcı girişi için gerekli bilgileri gönderir.
- Aracı kurum yazılımı, her işlem öncesinde, müşteri kimlik doğrulaması yapar. (Asla bir oturum-session- açık tutulmaz.)
- İletilen komutlar ve bu komutların yanıtları XML formatındadır.
- eBroker ile işlem yapmak, bankanızın/aracı kurumunuzun internet şubesini kullanarak işlem yapmaktan farksızdır.
- HTTPS ile güvenli bağlantı kurarak, komutları iletir, yanıtları alır.
- İnternet Şubelerinde kullanılan web sayfalarının aksine, sadece gerekli olan bilgiyi, önceden belirlenmiş bir formatta alır. Bu sayede, çok küçük miktarda veri iletimi ile tüm işlemlerinizi yapmanıza olanak tanır.

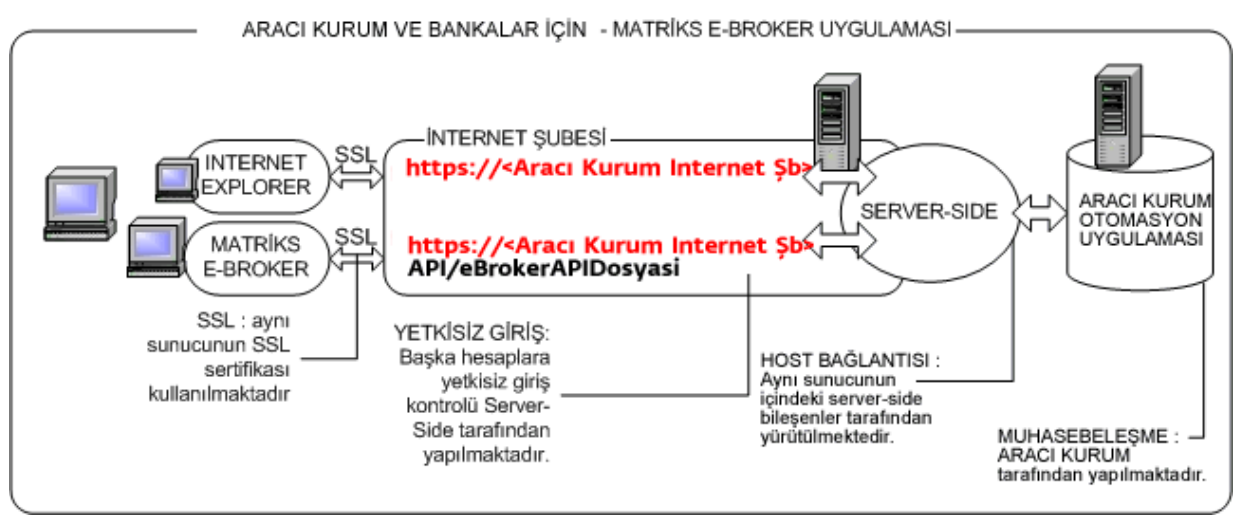

Matriks eBroker uygulaması ile aracı kurum sistemlerinin haberleşme şeması

# 2. E-Broker'a Giriş :

Masaüstünüzde aşağıda göreceğiniz e-broker ikonu olacaktır.

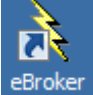

Bu ikonu tıkladığınızda e-broker uygulamasına girişinizi sağlayacak, e-broker kullanıcı girişi ekranı açılır.

Ayrıca Matriks programının üst bandında bulunan menü butonlarından, yıldırım ikonunun sağında bulunan Ok altındaki menüler yardımı ile de e-broker uygulamasına ulaşabilirsiniz.

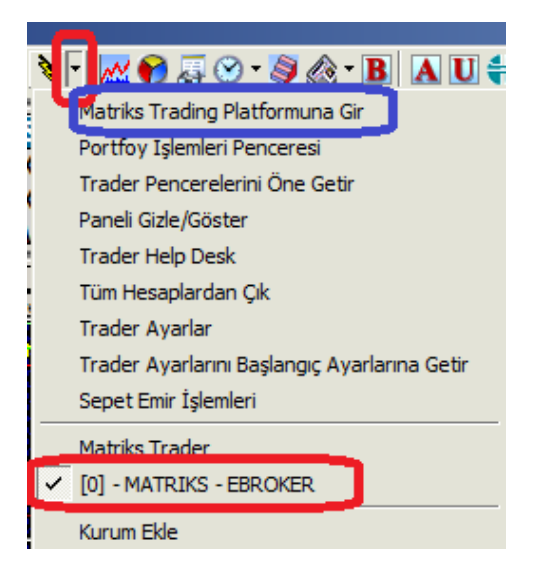

Öncelikle yukarıdaki şeklin alt kısmında görülen biçimde e-broker listede ve seçili olmalıdır. e-broker seçili iken en üstte bulunan 'Matriks Trader platformuna Gir menüsünü tıkladığınızda da aşağıda göreceğiniz e-broker kullanıcı girişi ekranı açılacaktır.

| 🔖 eBroker Kullanıcı Girişi | v2.3.8373 X  |  |                |                            |
|----------------------------|--------------|--|----------------|----------------------------|
| matnike                    |              |  |                |                            |
| Hesap Kodu                 |              |  |                |                            |
|                            |              |  | Portföy Girişi | Şifre                      |
|                            |              |  | 🗌 Sanal Klavye | Müşteri Numaramı Hatırla 🔽 |
| 🗌 Java Matriks'i Aç        | Vazaac Tamam |  |                |                            |
| Bağlantı Ayarları          |              |  |                |                            |

Hesap kodu ve şifre'nizi girdikten sonra Tamam butonuna basarsanız eBroker modülü açılacaktır. Yukarıda göreceğiniz seçenekler sayesinde, dilerseniz Sanal Klavye kullanabilir, Java Matriks programını açabilirsiniz.

**Portföy Girişi :** Aynı kurumda birden fazla hesabınız olduğunda, bu hesapların tamamını aşağıda **3.1.5 Menü** başlığı altında bulunan 'Portföy Oluşturma' menüsü içinde anlatıldığı gibi, tek bir şifreye bağlayarak tümüne aynı anda ulaşabilirsiniz. Bu durumda programa girişinizi 'Portföy Girişi' kısmına tıklayarak yapmanız gerekir.

**Bağlantı Ayarları :** Programın bazı özelliklerinde kendinize göre düzenlemeler yapmanızı sağlayacak 'Ayarlar' penceresi ekrana gelir. Programa girişten önce tüm alt menüleri aktif değildir. Programa girdiğinizde aktifleşir. Bakınız **3.1.5 M** altındaki menülerden 'Ayarlar' alt menüsü.

Programa ilk girişte, eğer birden fazla hesabınız var ise, girmek istediğiniz hesabı seçmenizi sağlayacak şekilde aşağıda göreceğiniz 'Hesap Seçimi' penceresi açılacaktır.

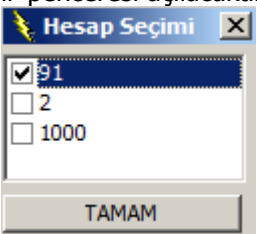

Buradan girmek istediğiniz hesabı seçip 'Tamam' butonuna tıkladığınızda eBroker modülü ilgili hesap için açılacaktır.

**Dikkat :** eBroker programı Matriks programı ile entegre olarak çalıştığı için, Matriks veri izleme programının açık olması gerekir. Açık olmadan açarsanız aşağıdaki uyarı ile karşılaşırsınız.

| Uyarı                            | ×             |
|----------------------------------|---------------|
| Bu programı Matriks ile kullanma | anız gerekir. |
|                                  | Tamam         |

#### 3) eBroker Modülü Temel Bilgiler :

eBroker modülünün ilk açıldığındaki görünümü aşağıdaki gibidir.

| Anik Portföy Günlük işlemler Ekstre Portföy/Toplu Emir Varsaylan Miktar VOB işlemleri<br>Hesap Özeti : test12345 / 91<br>Menkul Kıymet Toplamı: 0.00<br>Overall: 0.00<br>Nersal Tür Menkul Adet Satılabilir Adet Fiyat Tutar<br>0.00 0.00<br>Hesa Tür Menkul Adet Satılabilir Adet Fiyat Tutar<br>0.00 0.00<br>0.00<br>0.00 | 👌 test12345             | 5-91 eBroker H                                                                                    | lesap İşlemleri - Hes | ap Özeti Alındı  |             |                        |
|----------------------------------------------------------------------------------------------------|-------------------------|---------------------------------------------------------------------------------------------------|-----------------------|------------------|-------------|------------------------|
| Hesap Özeti : test12345 / 91       Menkul Krymet Toplam::       0.00         İşlem Limiti :       0.00         Overall :       0.00         Hesa Tür Menkul       Adet       Satılabilir Adet       Fiyat       Tutar         0.00       0.00       0.00                                                                                                    | Anlık Portföy           | Anlık Portföy   Günlük İslemler   Ekstre   Portföy/Toplu Emir   Varsavılan Miktar   VOB İslemleri |                       |                  |             |                        |
| Image: Sector State State Sta                                                                                                    | Menkul Krymet Toplamı : |                                                                                                   | 0.00                  |                  |             |                        |
| Image: Contract of the second second seco                                                                                                    | Пез                     | sap uzeu                                                                                          | : lest123457          | 91               | İşlem Limit | i: 0.00                |
| Hesa       Tür       Menkul       Adet       Satılabilir Adet       Fiyat       Tutar         0.00       0.00       0.00       0.00       0.00       0.00       0.00       0.00       0.00       0.00       0.00       0.00       0.00       0.00       0.00       0.00       0.00       0.00       0.00       0.00       0.00       0.00       0.00       0.00       0.00       0.00       0.00       0.00       0.00       0.00       1.00       1.00       0.00       0.00       0.00       0.00       0.00       0.00       0.00       1.00       1.00       1.00       1.00       1.00       1.00       1.00       1.00       1.00       1.00       1.00       1.00       1.00       1.00       1.00       1.00       1.00       1.00       1.00       1.00       1.00       1.00       1.00       1.00       1.00       1.00       1.00       1.00       1.00       1.00       1.00       1.00       1.00       1.00       1.00       1.00       1.00       1.00       1.00       1.00       1.00       1.00       1.00       1.00       1.00       1.00       1.00       1.00       1.00       1.00       1.00       1.00       1.00       1                                                                                                    | TL \$                   | €                                                                                                 |                       |                  | Overal      | 1: 0.00                |
| 0.00         0.00           0.00         0.00           0.00         0.00           Vormal         Normal           Normal         N Cari Bakiye           0.00         0.00           Vormal         N Cari Bakiye           0.00         0.00           Vormal         N Cari Bakiye           0.00         0.00           1         Bakiyesi           0.00         0.00           12(NET)         0.00                                                                                                    | Hesa Tür                | Menkul                                                                                            | Adet                  | Satılabilir Adet | Fivat       | Tutar 🔺                |
| Normal     N Cari Bakiye     0.00       Kredi Bakiye     0.00 Overall     0.00       1     Bakiyesi     0.00 T1(NET)     0.00       1     Bakiyesi     0.00 T1(NET)     0.00       12(NET)     0.00     0.00                                                                                                    |                         |                                                                                                   | 0.00                  | 0.00             |             |                        |
| Normal         N Cari Bakiye         0.00           Kredi Bakiye         0.00 Overall         0.00           I Bakiyesi         0.00 T1 (NET)         0.00           I Bakiyesi         0.00 T1 (NET)         0.00           I Bakiyesi         0.00 T1 (NET)         0.00           I Bakiyesi         0.00         0.00                                                                                                    |                         |                                                                                                   |                       |                  |             |                        |
| Normal         N Cari Bakiye         0.00           Kredi Bakiye         0.00 Overall         0.00           11 Bakiyesi         0.00 T1(NET)         0.00           12(NET)         0.00         0.00                                                                                                    |                         |                                                                                                   |                       |                  |             |                        |
| Normal         N Cari Bakiye         0.00           Kredi Bakiye         0.00 Overall         0.00           11 Bakiyesi         0.00 T1(NET)         0.00           12(NET)         0.00         0.00                                                                                                    |                         |                                                                                                   |                       |                  |             |                        |
| Normal         N Cari Bakiye         0.00           Kredi Bakiye         0.00 Overall         0.00           11 Bakiyesi         0.00 T1(NET)         0.00           12(NET)         0.00         0.00                                                                                                    |                         |                                                                                                   |                       |                  |             |                        |
| Normal         N Cari Bakiye         0.00           Kredi Bakiye         0.00 Overall         0.00           11 Bakiyesi         0.00 T1(NET)         0.00           12(NET)         0.00         0.00                                                                                                    |                         |                                                                                                   |                       |                  |             |                        |
| Normal         N Cari Bakiye         0.00           Kredi Bakiye         0.00 Overall         0.00           11 Bakiyesi         0.00 T1(NET)         0.00           12(NET)         0.00         0.00                                                                                                    |                         |                                                                                                   |                       |                  |             |                        |
| Normal         N Cari Bakiye         0.00           Kredi Bakiye         0.00 Overall         0.00           11 Bakiyesi         0.00 T1(NET)         0.00           12(NET)         0.00         0.00                                                                                                    |                         |                                                                                                   |                       |                  |             |                        |
| Normal         N Cari Bakiye         0.00           Kredi Bakiye         0.00 Overall         0.00           11 Bakiyesi         0.00 T1(NET)         0.00           12(NET)         0.00         0.00                                                                                                    |                         |                                                                                                   |                       |                  |             |                        |
| Normal         N Cari Bakiye         0.00           Kredi Bakiye         0.00 Overall         0.00           11 Bakiyesi         0.00 T1(NET)         0.00           12(NET)         0.00         0.00                                                                                                    |                         |                                                                                                   |                       |                  |             |                        |
| Normal         N Cari Bakiye         0.00           Kredi Bakiye         0.00 Overall         0.00           11 Bakiyesi         0.00 T1(NET)         0.00           12(NET)         0.00         0.00                                                                                                    |                         |                                                                                                   |                       |                  |             | <b>.</b>               |
| Normal         N Cari Bakiye         0.00           Kredi Bakiye         0.00 Overall         0.00           T1 Bakiyesi         0.00 T1(NET)         0.00           T2(NET)         0.00         0.00                                                                                                    | 1                       |                                                                                                   |                       |                  |             | •                      |
| Normal         N Cari Bakiye         0.00           Kredi Bakiye         0.00 Overall         0.00           T1 Bakiyesi         0.00 T1(NET)         0.00           T2(NET)         0.00         0.00                                                                                                    |                         |                                                                                                   |                       |                  |             |                        |
| Normal         N Cari Bakiye         0.00           Kredi Bakiye         0.00 Overall         0.00           11 Bakiyesi         0.00 T1(NET)         0.00           12(NET)         0.00         0.00                                                                                                    |                         |                                                                                                   |                       |                  |             |                        |
| Kredi Bakiye         0.00 Overall         0.00           T1 Bakiyesi         0.00 T1(NET)         0.00           T2(NET)         0.00         0.00                                                                                                    | Normal                  |                                                                                                   |                       | N Cari Bakiye    |             | 0.00                   |
| I1 Bakıyesi         0.00 T1(NET)         0.00           T2(NET)         0.00         Portföyü Güncelle                                                                                                    | Kredi Bakiy             | e                                                                                                 |                       | 0.00 Overall     |             | 0.00                   |
| Portföyü Güncelle                                                                                                    | T1 Bakiyesi             |                                                                                                   |                       | 0.00 T1(NET)     |             | 0.00                   |
| Portföyü Güncelle                                                                                                    | 12(NET)                 |                                                                                                   |                       | 0.00             |             |                        |
| Portföyü Güncelle                                                                                                    |                         |                                                                                                   |                       |                  |             |                        |
| Portföyü Güncelle                                                                                                    |                         |                                                                                                   |                       |                  |             |                        |
| Portföyü Güncelle                                                                                                    |                         |                                                                                                   |                       |                  |             |                        |
|                                                                                                    |                         |                                                                                                   |                       |                  |             | Portföyü Güncelle      |
|                                                                                                    | OK MSG:Suc              | cess                                                                                              |                       | AL               | SAT ET OV E | X MENÜ CIKIS V*ALV*SAT |

İlk açılışta modülle aynı zamanda, aşağıda göreceğiniz 'Hızlı Erişim' penceresi de açılır. Bu mini pencere, eBroker ana penceresinin sağ alt köşesinde yer alan menü butonlarını aynen taşımaktadır.

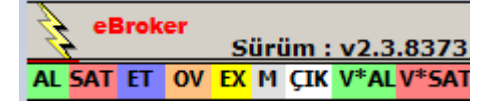

Bu modül, normalde sürekli ekran üzerinde kalır ve aşağıda göreceğiniz işlevlere kolayca erişiminizi sağlar. Menü seçenekleri içinde, bu pencerenin sürekli ekran üzerinde olmasını iptal edeceğiniz seçenek mevcuttur.

3.1 Hızlı Erişim Penceresi üzerindeki butonların işlevleri şöyledir :

3.1.1 AL : Hisse senedi alış penceresini açar. Bakınız : 10.1 Hisse Senetleri Emir Girişi

3.1.2 SAT : Hisse senedi satış penceresini açar. Bakınız : 10.1 Hisse Senetleri Emir Girişi

**3.1.3 ET :** eBroker penceresini günlük işlemler sekmesi ön planda olarak açar. Bakınız : **5. 'Günlük** İşlemler' Sekmesi

**3.1.4 OV :** eBroker penceresini anlık portföy sekmesi ön planda olarak açar. Bakınız : **4. 'Anlık Portföy' Sekmesi** 

**3.1.5 M(ENÜ):** Menü butonudur. Aşağıda göreceğiniz menü başlıklarına ulaşmanızı sağlar.

| HIZLI EMİR GİRİŞ EKRANI (TEK EKRAN)         |
|---------------------------------------------|
| Hisse AL                                    |
| Hisse SAT                                   |
| Anlık Portföy                               |
| Ekstre                                      |
| Günlük İşlemler                             |
| Hızlı Erişim Menüsünü Gizle/Göster          |
| Ayarlar                                     |
| Varsayılan Miktar                           |
| Portföy/Toplu Emir                          |
| Viop Alm Emri                               |
| Viop Satm Emri                              |
| Yeni Hesaba Giriş Yap                       |
| Portföy Oluşturma                           |
| HİSSE LİSTESİNİ YENİLE - FİYATLARI GÜNCELLE |
| Javamatriks Terminali Log Dosyası           |
| Programdan Çıkış                            |

Hızlı Emir Giriş Ekranı : Aynı anda çok sayıda emir girmeyi / bekletmeyi / göndermeyi sağlayacak şekilde dizayn edilmiş olan 'eBroker Yeni Emir Giriş' penceresi açılır. ... Bakınız : **10.3 Hızlı Emir** Giriş Ekranı

Hisse AL : Hisse senedi alış penceresini açar. Bakınız : 10.1 Hisse Senetleri Emir Girişi

Hisse SAT : Hisse senedi satış penceresini açar. Bakınız : 10.1 Hisse Senetleri Emir Girişi

Anlık Portföy : eBroker penceresini anlık portföy sekmesi ön planda olarak açar. Bakınız : 4. 'Anlık

#### Portföy' Sekmesi

Ekstre : eBroker penceresini 'ekstre sekmesi' ön planda olarak açar. Bakınız : 6. 'Ekstre' Sekmesi

Günlük işlemler : eBroker penceresini `günlük işlemler sekmesi' ön planda olarak açar. Bakınız : 5. 'Günlük İşlemler' Sekmesi

**Hızlı Erişim Menüsünü Gizle / Göster :** 'Hızlı Erişim' penceresi normalde sürekli ekran üzerinde kalır. Bu menü seçeneği ile, bu pencerenin sürekli ekran üzerinde görünmesini iptal edebilir / tekrar aktifleştirebilirsiniz.

#### Ayarlar :

Programın bazı özelliklerinde kendinize göre düzenlemeler yapmanızı sağlayacak 'Ayarlar' penceresi ekrana gelir.

#### Bağlantı Sekmesi :

Proxy ayarlarını değiştirmenize olanak sağlar.

| 👌 Ayarlar      |                                                         | _ 🗆 🗙 |  |  |  |  |
|----------------|---------------------------------------------------------|-------|--|--|--|--|
| Bağlantı İşlem | Bağlantı İşlem Güvenlik Genel Diğer Alım/Satım Uyarılar |       |  |  |  |  |
| Proxy Ku       | illan                                                   |       |  |  |  |  |
| Sunucu :       | 127.0.0.1                                               |       |  |  |  |  |
| Port :         | 8080                                                    |       |  |  |  |  |
|                |                                                         |       |  |  |  |  |
|                |                                                         |       |  |  |  |  |
|                |                                                         |       |  |  |  |  |
|                | Kapat Tama                                              | am    |  |  |  |  |

#### İşlem Sekmesi :

Emir girişlerinizle ilgili muhtelif ayarları belirlemenizi sağlayacak seçenekler vardır.

| Ayarlar                                                                                                    |             |  |  |  |
|----------------------------------------------------------------------------------------------------|-------------|--|--|--|
| Bağlantı İşlem Güvenlik Genel Diğer Alım/Satım Uyarılar                                                                                                    |             |  |  |  |
| Varsayılan İşlem Miktarı Aktif                                                                                                    |             |  |  |  |
| <ul> <li>Yaptığım İşlemlerin Miktarları Varsayılan Olarak Kaydedilsin</li> <li>Yaptığım İşlemlerin Miktarları Varsayılan Olarak<br/>Kaydedilmesin</li> </ul> |             |  |  |  |
| Emirlerim Gerçekleşince Uyarı Penceresi Göster                                                                                                    |             |  |  |  |
| <ul> <li>Emir Mesajlarını Ayrı Pencerede Göster</li> <li>Satım penceresinde, Portfoy bilgilerimle birlikte, günlük emir listemi de yenile.</li> </ul>        |             |  |  |  |
|                                                                                                    | Kapat Tamam |  |  |  |

#### Varsayılan İşlem Miktarı Aktif :

Bu seçeneği aktifleştirirseniz, altında sunulan 2 seçenekten birisini seçebilirsiniz. Yaptığınız işlem miktarını varsayılan olarak kaydederseniz, verdiğiniz emir miktarı bir sonraki işleminizde var sayılan olarak gelir. Yaptığınız işlem miktarını varsayılan olarak kaydetmez iseniz, emir penceresi, **8. Varsayılan Miktar Sekmesi** kısmında anlatıldığı şekilde belirleyebileceğiniz ön tanımlı miktarlarla açılır. Bu seçimi aktifleştirmez iseniz veya varsayılan emir miktarı belirlemedi iseniz, emir penceresi miktar kısmı boş olarak açılır.

**Emirlerim Gerçekleşince Uyarı Penceresi Göster :** Ön tanımlı olarak seçili gelir. Emir gerçekleşme uyarısı almak istemiyorsanız, önündeki kutucuğa tıklayarak bu seçimi iptal etmelisiniz.

#### Emir Mesajlarını Ayrı Pencerede Göster :

Bu seçenek aktif durumda iken, emir gerçekleşme / düzeltme vb sonuç uyarıları ayrıca açılan bir pencerede gelir ve emir penceresi kapanır. Bu seçimi iptal ederseniz, iletilme uyarıları emir penceresi üzerinde bir not olarak gösterilir ve emir penceresi kapanmaz, açık kalır. Seçiminizi bu 2 olasılığa gore yapabilirsiniz.

#### Satım Penceresinde, Portföy bilgilerimle birlikte, günlük emir listemi de yenile:

İfade edildiği gibi, emir listenizde portföy bilginizle birlikte güncellenir.

#### Güvenlik Sekmesi :

| 📏 Ayarla                                                                                                 | r                                                             | _ 🗆 🗵 |  |  |  |
|----------------------------------------------------------------------------------------------------|---------------------------------------------------------------|-------|--|--|--|
| Bağlantı İşlem Güvenlik Genel Diğer Alım/Satım Uyarılar                                                  |                                                               |       |  |  |  |
|                                                                                                    |                                                               |       |  |  |  |
| I Zar                                                                                                    | nan Aşımında Programı Askıya Al                               |       |  |  |  |
| Zama                                                                                                    | an Aşımı Süresi : 🛛 🔽 🗖 Dakika                                |       |  |  |  |
| Belirledi                                                                                                | ğiniz süre boyunca klavyede herhangi bir tuşa basmazsanız     |       |  |  |  |
| program                                                                                                  | ı oturumunuzu kapatacak ve işlem yapılmasını engelleyecektir. |       |  |  |  |
| (C. D.)                                                                                                  |                                                               |       |  |  |  |
| <ul> <li>Dogrudan işlemlerimi yap, onay veya şifre sorma</li> <li>Her islemden önce sifre sor</li> </ul> |                                                               |       |  |  |  |
| C Her islemden önce sadece onav sor (EVET / HAYIR)                                                       |                                                               |       |  |  |  |
| · · · · · · · · · · · · · · · · · · ·                                                                    |                                                               |       |  |  |  |
|                                                                                                    | Kapat Tama                                                    | m 📗   |  |  |  |
|                                                                                                    |                                                               |       |  |  |  |

#### Zaman aşımından sonra programı askıya al :

Programın alttaki hücreden seçeceğiniz süre boyunca kullanmadığınızda askıya alınmasını (kapatılmasını) sağlar. Programın askıya alınmasını istemiyorsanız seçimi iptal etmelisiniz.

## Doğrudan İşlemlerimi Yap, onay veya şifre sorma / Her işlemden önce sadece onay sor :

Emir verdiğinizde bir onay sorulmasını ya da sorulmadan iletilmesi seçimini buradan yaparsınız. *Uyarı : Onay sorulmadan iletilmesini seçerseniz, emir verirken çok dikkatli olmanızda fayda vardır.* 

#### Genel Sekmesi :

| 👌 Ayarlar                                                                                                    |                                                         | _ 🗆 🗙 |  |  |
|----------------------------------------------------------------------------------------------------|---------------------------------------------------------|-------|--|--|
| Bağlantı İşlem Güvenlik Gene                                                                                                    | Bağlantı İşlem Güvenlik Genel Diğer Alım/Satım Uyarılar |       |  |  |
| 🔽 Açılışta Hesap Özetini Gös                                                                                                    | Açılışta Hesap Özetini Göster                           |       |  |  |
| 🔽 İşlem Pencereleri Daima I                                                                                                    | En Üstte Kalsın                                         |       |  |  |
| Hesap özeti ekranında görüntülenen hisse senedi fiyatlarını<br>Matriks Veri Terminalinden al                                          |                                                         |       |  |  |
| Ekranları Otomatik Güncelle                                                                                                    | Ekranları Otomatik Güncelleme Süresi :                  |       |  |  |
| 0 💌 Dakika ( Bu özelliği kapatmak için 0 seçin )                                                                                      |                                                         |       |  |  |
| LOG - Sunucu ile yapılan haberleşmeyi ve yaptığım<br>☑ işlemlerle ilgili günlük dosyası tut. (Şifre/Parola vb. bilgiler<br>səklənməz) |                                                         |       |  |  |
| Sundimidizy                                                                                                    | Kapat                                                   | Tamam |  |  |

Yukarıda gördüğünüz seçimleri önlerindeki kutucuğa tıklayarak aktifleştirebilir ya da uygulama dışı bırakabilirsiniz.

#### Diğer Sekmesi :

| Ayarlar                                                                                                    |  |  |  |  |
|----------------------------------------------------------------------------------------------------|--|--|--|--|
| Bağlantı İşlem Güvenlik Genel Diğer Alım/Satım Uyarılar                                                                      |  |  |  |  |
| Geçerlilik Süresi Ayarları     Geçerlilik Süreleri "SEANSLIK" olarak açılsın     Geçerlilik Süreleri "GÜNLÜK" olarak açılsın |  |  |  |  |
|                                                                                                    |  |  |  |  |
|                                                                                                    |  |  |  |  |
| Kapat Tamam                                                                                                    |  |  |  |  |

Geçerlilik süresinin ön tanımlı olarak Seanslık ya da Günlük olarak gelmesini belirlersiniz.

#### Alım / Satım Sekmesi :

| 🔖 Ayarlar 📃 📃                                                                                                    |  |  |  |  |
|----------------------------------------------------------------------------------------------------|--|--|--|--|
| Bağlantı İşlem Güvenlik Genel Diğer Alım/Satım Uyarılar                                                                                                    |  |  |  |  |
| Alım/Satım pencerelerinde, emrim iletilince, emir fiyatını<br>ve miktarını SİLME !!! ( Emrinizi iletirken dikkatli olmanız<br>gerekmektedir. Yanlışlıkla aynı emri iki defa iletebilirsiniz.)<br>Alım/Satım pencerelerinde, MİKTAR üstte, FİYAT altta olsun. |  |  |  |  |
| Alim/Satim olarak tek pencere açılabilisin.     Hizli emir ekranında cift pencere açılabilirsin.                                                                                                    |  |  |  |  |
|                                                                                                    |  |  |  |  |
| Kapat Tamam                                                                                                    |  |  |  |  |

Yukarıda gördüğünüz seçimleri önlerindeki kutucuğa tıklayarak aktifleştirebilir ya da uygulama dışı bırakabilirsiniz.

#### Uyarılar Sekmesi :

| 1 | Ayarlar                                                                                                    |  |  |  |  |  |  |  |
|---|----------------------------------------------------------------------------------------------------|--|--|--|--|--|--|--|
| 1 | Bağlantı İşlem Güvenlik Genel Diğer Alım/Satım Uyarılar                                                                                                    |  |  |  |  |  |  |  |
|   | İMKB'de işlem göre hisse senetlerinin grup kodu, işlem yöntemi ve takas<br>yöntemi ile ilgili uyarıların görüntülenmesini istiyor musunuz? eBroker<br>uygulaması tek başına çalıştırıldığı durumda veya hisse senedi kodlarının<br>aracı kurumunuz ile uyumsuz olması durumunda mesajlar doğru<br>gösterilmeyebilir. Lütfen hisse senetlerinin işlem yöntemleri ile ilgili detaylı<br>bilgi için aracı kurumunuzla görüşürüz. |  |  |  |  |  |  |  |
|   | C Mesajları hiç gösterme                                                                                                    |  |  |  |  |  |  |  |
|   | <ul> <li>Mesajları ilk işlemimde göster</li> </ul>                                                                                                    |  |  |  |  |  |  |  |
|   | C Mesajları daima göster                                                                                                    |  |  |  |  |  |  |  |
|   | Kapat Tamam                                                                                                    |  |  |  |  |  |  |  |

SPK' nın zorunlu tuttuğu bilgilendirme mesajının programın ilk açılışında gösterilmesi zorunludur. Bunun her emir girişinizde gösterilmesini sağlayabileceğiniz bir seçenek daha vardır. Öntanımlı seçim, 'Risk Mesajının' sadece ilk açılışta gösterilmesi şeklindedir. VİOP Alım Emri : VİOP enstrümanları için kullanılacak alış penceresini açar. Bakınız : 10.3 VİOP Enstrümanları Emir Girişi

VİOP Satış Emri : VİOP enstrümanları için kullanılacak satış penceresini açar. Bakınız : 10.3 VİOP Enstrümanları Emir Girişi

**Yeni Hesaba Giriş Yap :** Yeni bir hesaba giriş yapmanızı sağlayacak şekilde e-Broker kullanıcı girişi penceresi açılır.

#### Portföy Oluşturma :

Aşağıda göreceğiniz 'Çoklu Hesap Yönetimi' penceresi açılacaktır. Buradan kullanıcı adı ve şifre tanımlayarak yeni bir portföy hesabı oluşturabilirsiniz. Varolan hesaplarınızı, oluşturacağınız bu portföy bilgileri altında toplayabilirsiniz.

| 👌 Çoklu Hesap Yönetimi 📃 🗌 🗙                                                                                                    |                               |                            |  |  |  |  |
|----------------------------------------------------------------------------------------------------|-------------------------------|----------------------------|--|--|--|--|
| Yeni Portföy Oluşturma                                                                                                    | ortföydeki Hesapların Listesi | Portföy Şifresi Değiştirme |  |  |  |  |
| Kullanıcı Adı<br>Sifreniz<br>Sifreniz(Tekrar)                                                                                                    | deneme<br>****<br>****        | XVazgeç)                   |  |  |  |  |
| Yeni bir portföy oluşturduğunuzda, önceden tanımladığınız portföy bilgileri<br>varsa, tamamen silinecektir.<br>Önceden tanımladığınız portföy bilgilerinizin kaybolmasını istemiyorsanız,<br>programdan çıkarak, "PORTFÖY GİRİŞİ" yapınız. |                               |                            |  |  |  |  |

**İpucu :** Bir portföy oluşturmuş iken, yeni bir Portföy hesabı oluşturacak / giriş yapacaksanız yukarıdaki pencerenin altında yazılı olan uyarıya dikkat ediniz.

Yukarıda bir örneğini görebileceğiniz gibi, Kullanıcı adı ve şifre tanımlayıp, 'Tamam' butonuna bastığınızda aşağıda göreceğiniz bilgi penceresi gelecektir.

| Bilgi                                                                                                    |               |
|----------------------------------------------------------------------------------------------------|---------------|
| Portföy Tanımlama İşlemi Başarıyla Tamaml<br>Artık, Portföyünüzde Yöneteceğiniz Hesap<br>Tanımlayabilirsiniz. | andı!<br>ları |
|                                                                                                    |               |
| Tamam                                                                                                    |               |

Tamam butonuna tıkladığınızda, aşağıda göreceğiniz hesaplarınıza şifreleri ile giriş yapıp bu portföy altında tanımlamanızı sağlayacak şekilde 'Çoklu Hesap yönetimi' penceresi bu sefer 'Portföydeki Hesaplarımın Listesi' sekmesi ile açılır.

| lüsteriNo | Kullanıcı Ad | Sifre Si | ina Acikla | ma |
|-----------|--------------|----------|------------|----|
| uşterino  | Ruilanici Au | BAČ      |            | ma |
|           |              | BAČ      | LAN        |    |
|           |              | BAĞ      | LAN        |    |
|           |              | BAĞ      | LAN        |    |
|           |              | BAĞ      | LAN        |    |
|           | ·••····      | BAĞ      | LAN        |    |
|           |              | BAĞ      | LAN        |    |
| 11        | ·•           |          |            | I  |

Bu pencere üzerinden hesaplarınıza, gerekli şifreleri girerek ulaştığınızda, o hesabınız bu portföy altında tanımlanmış olacaktır.

Ve bir sonraki girişinizde, ebroker giriş penceresi açıldığında, pencere üzerinde bulunan

**Portföy Girişi** 'Portföy Girişi' butonu ile doğrudan tüm hesaplarınıza giriş yapabilirsiniz. Her hesaba giriş yaptığınızda '**Kaydet'** butonu ile kaydediniz.

Kaydetme işlemini bitirdiğinizde, **'Hesaplara Giriş Yap'** butonu ile tüm hesaplarınıza girebilirsiniz. 'Portföy Şifresi Değiştirme' sekmesi altında portföy girişi için belirlenmiş olduğunuz şifreyi değiştirebilirsiniz.

**Java Matriks Terminali Log Dosyası :** Eğer e-Broker modülünü Java Matriks ile kullanıyorsanız bu menü seçeneği ile Log dosyalarına ulaşabilirsiniz.

**Programdan Çıkış :** eBroker platformundan çıkmanızı sağlar. Önce size çıkmak isteyip istemediğinizi soran aşağıda göreceğiniz 'Onay' penceresi açılır.

| Onay              |                   |
|-------------------|-------------------|
| Programdan Çıkmak | İstiyor musunuz ? |
|                   |                   |
|                   |                   |
|                   |                   |
|                   |                   |
| İptal             | Tamam             |

**İptal** butonu ile, programdan çıkma talebinizi iptal etmiş olursunuz. **Tamam** butonu ile programdan çıkarsınız.

**3.1.6 ÇIK :** Hemen yukarıda anlatıldığı şekilde eBroker platformundan çıkmanızı sağlar.

3.1.7 V\* AL : VİOP enstrümanları alış penceresini açar. Bakınız : 10.3 VİOP Enstrümanları Emir Girişi

3.1.8 V\* SAT : VİOP enstrümanları satış penceresini açar. Bakınız : 10.3 VİOP Enstrümanları Emir Girişi

## 4. 'Anlık Portföy' Sekmesi :

Bu sekmede aşağıda göreceğiniz veriler gösterilmektedir :

| £                                                                                                    | 91931 eBroker H                                                            | lesap İşlemleri - Alındı                                                                  |                | >                                                                   |
|----------------------------------------------------------------------------------------------------|----------------------------------------------------------------------------|-------------------------------------------------------------------------------------------|----------------|---------------------------------------------------------------------|
| Anlık Portföy 🛛 Günlük İşlemler                                                                                                    | Ekstre Portföy/Toplu Emir                                                  | Varsayılan Miktar VIC                                                                     | DP İşlemleri   |                                                                     |
| 👌 Heson Özeti -                                                                                                    | 04034                                                                      | Menkul Kıym                                                                               | et Toplamı :   | 3.22                                                                |
| nesap uzeu :                                                                                                    | 91931                                                                      | İş                                                                                        | jlem Limiti :  | 110.32                                                              |
| TL \$ €                                                                                                    | T2 Overall                                                                 | 113.54                                                                                    |                |                                                                     |
| Hesa Tür Menkul                                                                                                    | T Adet Sat                                                                 | alabilir Adet                                                                             | T+2            | Fiyat 🗸                                                             |
| 1 HS ADNAC                                                                                                    | 1.00                                                                       | 1.00                                                                                      | 1.00           | 0.55                                                                |
| 1 HS EKGYO                                                                                                    | 1.00                                                                       | 1.00                                                                                      | 1.00           | 2.21                                                                |
| 1 HS LATEK                                                                                                    | 1.00                                                                       | 1.00                                                                                      | 1.00           | 0.46                                                                |
|                                                                                                    |                                                                            |                                                                                           |                |                                                                     |
|                                                                                                    | 110.32                                                                     | T1 Casi Bakiya                                                                            |                |                                                                     |
| Cari Bakiye<br>12 Cari Bakiye                                                                                                    | 110.32                                                                     | Hisse Toplami                                                                             |                | 110.32                                                              |
| Cari Bakiye<br>12 Cari Bakiye<br>Overall                                                                                                 | 110.32<br>113.54                                                           | Hisse Toplami<br>T1 Overall                                                               |                | 110.32<br>3.22<br>113.54                                            |
| Cari Bakiye<br>12 Cari Bakiye<br>Overall<br>12 Overall                                                                                   | 110.32<br>113.54<br>113.54                                                 | Hisse Toplamı<br>T1 Overall<br>Müsteri Kredi Limiti                                       |                | 110.32<br>3.22<br>113.54<br>0.00                                    |
| Cari Bakiye<br>12 Cari Bakiye<br>Overall<br>12 Overall<br>Alım Satım Neti                                                                | 110.32<br>113.54<br>113.54<br>0.00                                         | Hisse Toplamı<br>T1 Overall<br>Müşteri Kredi Limiti<br>Güniçi                             |                | 110.32<br>3.22<br>113.54<br>0.00<br>G                               |
| Cari Bakiye<br>12 Cari Bakiye<br>Overall<br>12 Overall<br>Alım Satım Neti<br>Güniçi İşlem Limiti                                         | 110.32<br>113.54<br>113.54<br>0.00<br>110.32                               | Hisse Toplamı<br>T1 Overall<br>Müşteri Kredi Limiti<br>Güniçi<br>Normal                   |                | 110.32<br>3.22<br>113.54<br>0.00<br>G<br>N                          |
| Cari Bakiye<br>F2 Cari Bakiye<br>Overall<br>F2 Overall<br>Alım Satım Neti<br>Güniçi İşlem Limiti<br>İşlem Limiti                         | 110.32<br>113.54<br>113.54<br>0.00<br>110.32<br>110.32                     | Hisse Toplamı<br>T1 Overall<br>Müşteri Kredi Limiti<br>Güniçi<br>Normal<br>Fon            |                | 110.32<br>3.22<br>113.54<br>0.00<br>G<br>N<br>F                     |
| Cari Bakiye<br>F2 Cari Bakiye<br>Overall<br>F2 Overall<br>Alım Satım Neti<br>Güniçi İşlem Limiti<br>İşlem Limiti<br>Fonlama İşlem Limiti | 110.32<br>113.54<br>113.54<br>0.00<br>110.32<br>110.32<br>110.32           | Hisse Toplamı<br>T1 Overall<br>Müşteri Kredi Limiti<br>Güniçi<br>Normal<br>Fon<br>Kredili |                | 110.32<br>3.22<br>113.54<br>0.00<br>G<br>N<br>F<br>K                |
| Cari Bakiye<br>T2 Cari Bakiye<br>Overall<br>T2 Overall<br>Alım Satım Neti<br>Güniçi İşlem Limiti<br>Islem Limiti<br>Fonlama İşlem Limiti | 110.32<br>113.54<br>113.54<br>113.54<br>0.00<br>110.32<br>110.32<br>110.32 | Hisse Toplamı<br>T1 Overall<br>Müşteri Kredi Limiti<br>Güniçi<br>Normal<br>Fon<br>Kredili | <u>Po</u> rtfö | 110.32<br>3.22<br>113.54<br>0.00<br>G<br>N<br>F<br>K<br>YÜ Güncelle |

Pencerenin üst kısmında bulunan butonların ve verilerin açıklamaları şöyledir :

Hesap Tanımları Butonu : Bu buton ile varolan hesabınızı görebileceğiniz ve yeni hesap eklemenizi sağlayacak şekilde aşağıda göreceğiniz 'Hesap Tanımları' penceresi açılır.

| 📏 Hesap              | Tanımla   | ri  |                | × |
|----------------------|-----------|-----|----------------|---|
| Hesap No<br>Açıklama |           |     | Ekle<br>Çıkart |   |
| test1234             | 5/1000/10 | 00  |                |   |
| Ka                   | ydet      | Seç |                |   |

Yeni bir hesap tanımlayarak ekleyebilirsiniz.

Birden fazla var ise, var olan hesaplar arasından seçim yaparak diğer hesaba geçebilirsiniz.

# TL 💈 💽 Döviz Birimi Seçimi :

Buradaki butonları kullanarak hesabınızı TL / USD ya da EUR bazında izleyebilirsiniz.

Menkul Kıymet Toplamı : Fon, hisse senedi vb menkul kıymetlerin toplam miktarını gösterir.

İşlem Limiti : İşlem Limiti : Hisse senedi alım satımı için tanımlanmış olan limiti gösterir.

**Overall : Overall :** Portföyünüzdeki tüm varlıkların son fiyatlara göre toplam bedeline hesabınızdaki bloke olmayan nakit para miktarının eklenmesi ile oluşan tutardır.

Portfoyünüzde bulunan Menkul kıymetler (Fon, Hisse senedi vb) aşağıda bir örneğini görebileceğiniz gibi pencerenin orta kısmında listelenir.

| 2 HS ADNAC 0.14 0.00 0.00 0.10 54.70  | 7 40           |     |
|---------------------------------------|----------------|-----|
| 2 113 ADNAC 0.14 0.00 0.00 0.10 34.70 | -/.40 AL       | SAT |
| 2 HS AGYO 0.76 0.00 0.00 0.80 0.26    | 0.60 <u>AL</u> | SAT |
| 2 HS AKALT 0.54 0.00 0.00 0.96 1.54   | 0.13 AL        | SAT |

**İpucu :** Var ise, hesabınızda bulunan nakit para likit fonda değerlendirilmektedir.

Burada bulunan sütunların başlığı üzerinde sağ klik yaparsanız, sütunların isimlerinin listelendiği ve üzerine tıklayarak seçim yapabileceğiniz / seçiminizi iptal edebileceğiniz sütun seçenekleri listesi gelir.

| He |    | Tür Manku        | Adet | Satılabil | Fiyat | Tutar | Maliyet | Kar/Zarar |    | ▲   |
|----|----|------------------|------|-----------|-------|-------|---------|-----------|----|-----|
| 2  | ~  | Hesap No         | 0.14 | 0.00      | 0.00  | 0.10  | 54.70   | -7.40     | AL | SAT |
| 2  | 4  | Tür              | 0.76 | 0.00      | 0.00  | 0.80  | 0.26    | 0.60      | AL | SAT |
| 2  | 5  | Menkul           | 0.54 | 0.00      | 0.00  | 0.96  | 1.54    | 0.13      | AL | SAT |
| 2  | Τ. | Adat             | 0.04 | 0.00      | 0.00  | 0.04  | 0.80    | 0.01      | AL | SAT |
| 2  | ~  | Auer             | 0.41 | 0.00      | 0.00  | 1.06  | 1.66    | 0.38      | AL | SAT |
| 2  | ~  | Satilabilir Adet | 0.15 | 0.00      | 0.00  | 0.33  | 0.46    | 0.27      | AL | SAT |
|    | ~  | Fiyat            |      |           |       |       |         |           |    |     |
|    | ~  | Tutar            |      |           |       |       |         |           |    |     |
|    | ~  | Maliyet          |      |           |       |       |         |           |    |     |
|    | ~  | Kar/Zarar        |      |           |       |       |         |           |    |     |
|    | ~  | AL               |      |           |       |       |         |           |    |     |
|    |    | SAT              |      |           |       |       |         |           |    |     |
|    | -  |                  |      |           |       |       |         |           |    |     |

Yukarıda gördüğünüz gibi tüm sütunlar seçilidir, izlemek istemediğiniz sütun var ise listeden üzerine tıklayarak seçimi iptal ederseniz o sütun tabloda görünmeyecektir.

#### Bu sütunların açıklamaları kısaca şöyledir :

Hesap : Hesap numarası gösterilir.

Tür : Menkul kıymetin türü gösterilir. (Hisse senedi / Fon vb)

Menkul : Menkul kıymetin adı gösterilir.

Adet : Menkul kıymetin miktarı gösterilir.

Satılabilir Adet : Menkul kıymetten satabileceğiniz miktar gösterilir.

**İpucu :** Menkul için bekleyen satışınız olabilir, herhangi bir sebeple üzerinde bloke / haciz vb olabilir. **Fiyat :** Menkulun bir biriminin o andaki fiyatı gösterilir.

Tutar : Menkulun o andaki fiyata gore toplam tutarını gösterir.

Maliyet : Menkulun maliyet / alım tutarı gösterilir.

Kar / Zarar : Menkulun maliyet fiyatı ve şu andaki fiyatına gore kar / zarar durumunuzu gösterir.

AL : O satırdaki menkul için alış emir giriş penceresini açar.

SAT : O satırdaki menkul için satış emir giriş penceresini açar.

## Pencerenin alt kısmında gösterilen veriler şunlardır :

Normal : Hesap durumunu gösterir.

Kredi Bakiye : Var ise, kredi ile alınmış hisselerin toplam bedelini gösterir.

**T1 Bakiyesi :** Bir sonraki iş gününde hesabınıza girecek – çıkacak ( para çıkacak ise rakam (-) negatif olacaktır) nakit miktarını gösterir.

**T1 (NET)** : Bir sonraki iş gününde hesabınıza girecek – çıkacak (para çıkacak ise rakam (-) negatif olacaktır) net nakit miktarını gösterir.

**T2 (NET) :** İki sonraki iş gününde hesabınıza girecek – çıkacak (para çıkacak ise rakam (-) negatif olacaktır) net nakit miktarını (T1 günündeki miktarı da içerecek şekilde) gösterir.

**İpucu :** Hisse senedi alımı yaptığınızda, takas ödemeleri 2 gün sonra yapıldığı için, hesabınızda bulunan nakit paranın bir kısmı takas gününde alınmak üzere bloke edilebilir. Gecelik faiz getirisini kazanırsınız ama bloke miktarı çekemezsiniz.

Cari Bakiye : Hesabınızda bulunan nakit miktarı gösterir.

**Overall :** Portföyünüzdeki tüm varlıkların son fiyatlara göre toplam bedeline hesabınızdaki bloke olmayan nakit para miktarının eklenmesi ile oluşan tutardır.

İşlem Limiti : Hisse senedi alım satımı için tanımlanmış olan limiti gösterir.

Portföyü Güncelle butonu ile, olası son değişikliklere göre portföy bilgileriniz güncellenir.

#### 5. 'Günlük İşlemler' Sekmesi :

Bu sekme altında gün içinde Hisse Senetleri ile ilgili işlemlerinizin bilgilerini izleyebilirsiniz.

#### **5.1 Bekleyen Emirler :**

Bu sayfada, seans esnasında vermiş olduğunuz pasif ( dolayısı ile bekleyen) emirlerin listesini görebilirsiniz.

| A He     | esap No | Referans | Hisse | İşlem | Adet | Kalan | Fiyat | т  |
|----------|---------|----------|-------|-------|------|-------|-------|----|
| İşlem 85 | 5267    | 3678835  | ADEL  | AL    | 1    | 1     | 39.00 | 39 |

Bu sekme ve sonraki sekmelerin tümünde, 'Anlık Portföy' sekmesinde olduğu gibi, sütun başlığı üzerinde sağ klik yaptığınız takdirde, sunulan sütun seçenekleri listelenir. Bu listede sütun adına tıklayarak seçimi iptal edebilir ya da seçebilirsiniz. Bu sütunlar ve kısaca açıklamaları şöyledir.

**A** : Emir girişleri için bu sütunda 'İşlem' ibaresi görürsünüz. Emir üzerinde yapılabilecek işlemleri gösteren menüyü açar. Aşağıda bu menüleri görebilirsiniz.

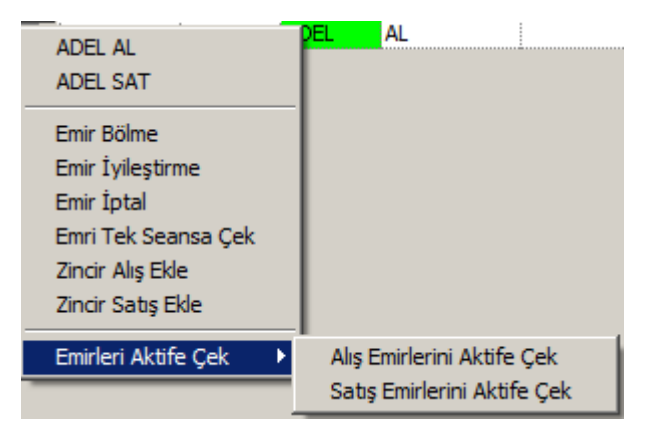

Ayrıntılı bilgi için Bakınız : 10.2 Emir Değiştirme / Zincir Emir Ekleme

Hesap No: Hesap numarası gösterilir.

**Referans :** İşlem için kurumunuz tarafından verilen referans numarası gösterilir. **Hisse :** Finansal enstrümanın adı gösterilir. İşlem : Emrinizin cinsi (A: Alım – S: Satım ) gösterilir.

Adet : İşlem emrinin miktarı (Lot olarak) gösterilir.

Kalan : Emir miktarından henüz gerçekleşmemiş olan kısmı gösterilir.

Fiyat : Emrin verildiği fiyat gösterilir.

**Tutar :** Emrin toplam tutarı gösterilir.

**Durum :** Emrin son durumu gösterilir.

Valör : Emrin giriş tarihini gösterir.

Geçerlilik : Emrin geçerlilik tarihini gösterir.

**Opsiyon :** Emrin geçerlilik süresi ile ilgili bir opsiyon var ise gösterilir.

Saat : Emrin sekmesine gore giriş / gerçekleşme / iptal saati gösterilir.

Tip : Emrin alış, satış olması durumuna gore 1 /2 şeklinde rakamlarla emrin tipi gösterilir.

Pencerenin alt kısmında gösterilen veriler şöyledir :

| Gerceklesen Emir Toplamı : | Bekleven Emir Toplamı : |                           |
|----------------------------|-------------------------|---------------------------|
| 0.00 TL                    | 39.00 TL                | Günlük İşlemleri Güncelle |

#### Gerçekleşen Emirler toplamı :

Burada var ise, gerçekleşen emirlerin toplam miktarı gösterilir.

Bekleyen Emirler toplamı :

Burada var ise, bekleyen emirlerin toplam miktarı gösterilir.

**Günlük İşlemleri Güncelle :** Bu buton ile, işlemleriniz olası yeni gerçekleşmeler açısından güncellenir.

**İpucu :** Ayarlar altında uyguladı iseniz, belirlediğiniz periyot süresince işlemleriniz güncellenecektir. Bu buton ile anında güncelleme yapabilirsiniz.

#### Günlük İşlemleri Güncelle

butonu ile, tüm alt sekmeler için geçerli olmak üzere, günlük işlemler

güncellenir.

## 5.2 Gerçekleşen Emirler :

Bu kısımda gerçekleşmiş emirleriniz listelenecektir.

Bu sekmede tüm görünüm Bekleyen Emirlerle aynı olup, sütun içerikleri, Gerçekleşen Emirler için, Bekleyen Emirler sekmesindeki verilerle aynı özelliklere sahiptir.

| Bekleyen E | mirler (2) | Gerçekleşe | n Emirler ( | 1) İptal Edile | en Emirler (0) | Kar/Zarar | Pasif Emir Mesajları | Kademe Özeti |    |
|------------|------------|------------|-------------|----------------|----------------|-----------|----------------------|--------------|----|
|            |            |            |             |                |                |           |                      |              | _  |
| A          | Hesap No   | Referans   | Hisse       | İşlem          | Adet           | Kalan     | Fiyat                |              | Т  |
| İşlem      | 85267      | 3678876    | ADEL        | SAT            | 1              | 0         | 39.30                |              | 39 |

## 5.3 İptal edilen Emirler :

Bu kısımda İptal ettiğiniz emirleriniz listelenecektir.

Bu sekmede de tüm görünüm Bekleyen Emirlerle aynı olup, sütun içerikleri Bekleyen Emirler sekmesindeki verilerle aynı özelliklere sahiptir.

## 5.4 Kar / Zarar :

Gün içinde gerçekleşen işlemlerinizin, ilgili finansla enstrümanın son fiyat durumuna göre Kar / Zarar rakamlarını bu sekmeden izleyebilirsiniz.

| Bekleyen B | Emirler (2) | Gerçekle | şen Emirler | (1) İpt | al Edilen En | nirler (0) | Kar/Zarar | Pasif En | nir Mesajlaı | 1 Kademe | e Özeti |
|------------|-------------|----------|-------------|---------|--------------|------------|-----------|----------|--------------|----------|---------|
|            |             |          |             |         |              |            |           |          |              |          |         |
| Hisso      | Son         | Alic     | Abc (TL)    | Catur   | Satur (T     | Not        | Not(TL)   | Toplam   | Toplam       | Malivot  | Kar/Zar |
| Hisse      | Son         | Alış     | Alış (TL)   | Satış   | Satış (T     | Net        | Net(TL)   | Toplam   | Toplam       | Maliyet  | Kar/Zar |

Ekstreyi Güncelle

#### 5.5 Pasif Emir Mesajları :

Bu menü İMKB düzenlemeleri sonucu referans bilgisi iptal edildiği için, çalışmamaktadır.

#### 5.6 Kademe Özeti :

Bu sekmede, bekleyen emirleriniz ve gerçekleşen emirlerinizin topluca listelendiği 2 tablo bulunur.

| Bekleyen I | Emirler (2) | Gerçekleşe | n Emirler (0) | İptal E | lilen Emirler (0) Kar/Zarar Pasif Emir Mesajları Kademe Özeti |
|------------|-------------|------------|---------------|---------|---------------------------------------------------------------|
| Bekley     | ven Em      | irler :    |               |         | Gerçekleşen Emirler :                                         |
| Hisse      | İşlem       | Fiyat      | Lot           | Emir    | Hisse İşlem Fiyat Lot Emir                                    |
| ADEL       | S           | 39.30      | 1             | 1       |                                                               |
| ADEL       | Α           | 35.10      | 1             | 1       |                                                               |
|            |             |            |               |         |                                                               |

Yukarıdaki tablodan kolayca anlayabileceğimiz üzere, 39.30 TL'den satış için bekleyen 1 lot ADEL emrimiz ve 35.10 TL'den Alış için bekleyen 1 lot ADEL emrimiz vardır.

Bir gerçekleşme olması halinde gerçekleşen emir tablonun sağ tarafında listelenecektir.

| Bekleyen                                 | Emirler (2) | Gerçekleşer | n Emirler (1) | İptal | Edilen Emirler (0 | Kar/Zarar | Pasif Emir Me | sajları Kademe Özeti |  |
|------------------------------------------|-------------|-------------|---------------|-------|-------------------|-----------|---------------|----------------------|--|
| Bekleyen Emirler : Gerçekleşen Emirler : |             |             |               |       |                   |           |               |                      |  |
| Hisse                                    | İşlem       | Fiyat       | Lot           | Emir  | Hi                | sse İşlem | Fiyat         | Lot Emir             |  |
| ADEL                                     | Α           | 35.10       |               | 1 1   | ADE               | L S       | 39.30         | 1 1                  |  |
| AKBNK                                    | Α           | 6.04        |               | 1 1   |                   |           |               |                      |  |
|                                          |             |             |               |       |                   |           |               |                      |  |
|                                          |             |             |               |       |                   |           |               |                      |  |

#### 6. Ekstre Sekmesi :

Bu sekmede hesap hareketleriniz listelenir.

| Tarih      | Valör      | Açıklama                                       | Borc | Alacak   |
|------------|------------|------------------------------------------------|------|----------|
| 25/04/2012 | 25/04/2012 | DEVIR                                          | 0.00 | 0.16     |
| 26/04/2012 | 26/04/2012 | 25/04/2012-TAKAS BORÇ ALACAK KAPAMA<br>MASRAFI | 0.02 | 0.00     |
| 24/04/2012 | 26/04/2012 | ARENA 1.000 ADET x2,46 TL SATIS                | 0.00 | 2,460.00 |
| 24/04/2012 | 26/04/2012 | ARENA 2.460,00x %0,105 TL KOMISYON+BSMV        | 2.58 | 0.00     |

Pencerenin alt kısmında 2 tane tarih seçebileceğiniz hücre ve 'Ekstreyi Güncelle' butonu vardır.

| Başlangıç Tarihi | 26.04.2012 💌 |
|------------------|--------------|
| Bitiş Tarihi     | 26.04.2012 🔻 |

Böylece seçeceğiniz 2 tarih arasında gerçekleşen hesap hareketlerinizi izleyebilir / inceleyebilirsiniz.

**Ekstreyi Güncelle** butonu ile, var ise son değişiklikler ile ekstreniz güncellenir.

## 7. Portföy / Toplu Emir Sekmesi :

Bu sekmede emirleri alt alta girip hazır bekletebilir ve sonra bir tuşla gönderebilir ya da silebilirsiniz.

| 👌 test12345                           | test12345-91 eBroker Hesap İşlemleri - Hesap Ekstresi Alındı |                |        |                       |                                 |                                                          |                           |             |  |  |
|---------------------------------------|--------------------------------------------------------------|----------------|--------|-----------------------|---------------------------------|----------------------------------------------------------|---------------------------|-------------|--|--|
| Anlık Portföy                         | Günlük İşlen                                                 | nler Ekstre    | Portfö | iy/Toplu Emir         | Var                             | sayılan Mikt                                             | ar 🛛 VOB İşlemleri        |             |  |  |
| Toplu Emir Listeleri : test12345 / 91 |                                                              |                |        |                       |                                 |                                                          |                           |             |  |  |
| <u>Y</u> eni                          | <u>Aç</u>                                                    | <u>K</u> aydet | Portfö | iy <u>G</u> etir/Boşa | lt [                            | <ul> <li>Portroy</li> <li>bastiğin</li> </ul>            | nda emir listesini yenile | Artır Azalt |  |  |
| Hisse                                 | İşlen                                                        | n F            | iyat   | Lot                   |                                 |                                                          | Dur                       | rum 🔺       |  |  |
|                                       |                                                              |                |        |                       |                                 |                                                          |                           |             |  |  |
|                                       |                                                              |                |        |                       | SIL                             | GÖNDER                                                   |                           |             |  |  |
|                                       |                                                              |                |        | •                     | SIL<br>SIL                      | GÖNDER<br>GÖNDER                                         |                           |             |  |  |
|                                       |                                                              |                |        | •                     | SIL<br>SIL<br>SIL               | GÖNDER<br>GÖNDER<br>GÖNDER                               |                           |             |  |  |
|                                       |                                                              |                |        |                       | SIL<br>SIL<br>SIL<br>SIL        | GÖNDER<br>GÖNDER<br>GÖNDER<br>GÖNDER                     |                           |             |  |  |
|                                       |                                                              |                |        |                       | SIL<br>SIL<br>SIL<br>SIL        | GÖNDER<br>GÖNDER<br>GÖNDER<br>GÖNDER<br>GÖNDER           |                           |             |  |  |
|                                       |                                                              |                |        |                       | SIL<br>SIL<br>SIL<br>SIL<br>SIL | GÖNDER<br>GÖNDER<br>GÖNDER<br>GÖNDER<br>GÖNDER<br>GÖNDER |                           |             |  |  |

Hisse sütunu altındaki hücreye tıkladığınızda

| Hisse |   |
|-------|---|
| ADANA | • |
| ADANA | ٠ |
| ADBGR |   |
| ADEL  |   |
| ADESE |   |

sembol seçimi yapabileceğiniz liste gelir.

İşlem sütunu altındaki hücreye tıkladığınızda

| İşlem |   |
|-------|---|
|       | ۲ |
| ALIŞ  |   |
| SATIS |   |

🚽 işlem tipini (Alış – Satış ) seçebilirsiniz.

Fiyat sütunu altındaki hücreye tıkladığınızda

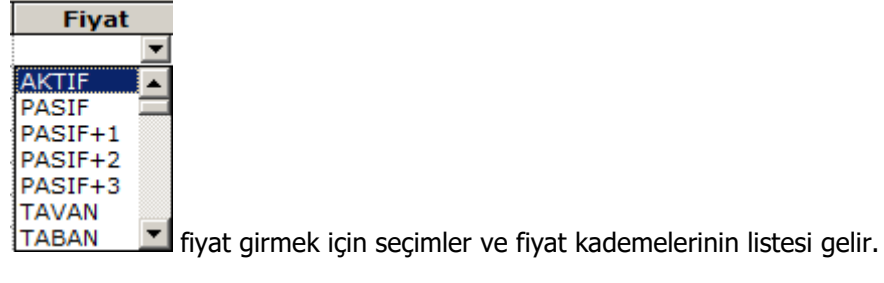

NOT : Pencerenin alt kısmındaki uyarıya dikkat ediniz.

\* Fiyat alanından seçilebilen AKTIF, PASIF, TABAN, TAVAN fiyatları sadece bilgisayarınızda Derinlikli Matriks Veri Terminali çalışıyorsa kullanılmalıdır.

Lot sütunu altındaki hücreye emrin lot miktarını girersiniz.

Aşağıdaki örnekte göreceğiniz gibi emirleri hazırlamış olalım.

| Hisse | İşlem | Fiyat  | Lot |     |        | Durum 🔺 |
|-------|-------|--------|-----|-----|--------|---------|
| AKBNK | ALIŞ  | TABAN  | 1   | SIL | GÖNDER |         |
| BAGFS | ALIŞ  | 175.50 | 1   | SIL | GÖNDER |         |
| CARFA | SATIŞ | TAVAN  | 1   | SIL | GÖNDER |         |

Satırlarda bulunan, **Sil** butonu ile emri listeden kaldırabilirsiniz. **Gönder** butonu ile emirleri tek tek gönderebilirsiniz. Gönder butonuna tıkladığınızda, aşağıda göreceğiniz onay penceresi gelecektir.

| Onay                                      |                                      |
|-------------------------------------------|--------------------------------------|
| AKBNK ALIŞ TABAN TL 1<br>istediğinizden e | Lot İşlemini yapmak<br>emin misiniz? |
|                                           |                                      |
| İptal                                     | Tamam                                |

İptal butonu ile vazgeçebilir, Tamam butonu ile onaylayarak emrin gönderilmesini sağlayabilirsiniz.

Eğer gönderdiğiniz emir ile ilgili herhangi bir özel durum var ise, bu konuda sizi uyaran 'Risk Uyarısı' penceresi gelir.

| Risk Uyarısı                                                                                                    |                                                                             |
|----------------------------------------------------------------------------------------------------|-----------------------------------------------------------------------------|
| CARFA hisse senet(ler)i B grubunda işlem görmektedir. B grubu hisse sene<br>konu olamaz ve sürekli müzayede sistemine göre işlem görürler. A, B, C gru<br>düzenlemelerinden haberdar olduğumu kabul ve beyan ederim. | tleri Kredili İşlem ve Açığa Satışa<br>ubu paylara ilişkin SPK'nın karar ve |
| 🗙 Vazgeç) 🗸 Tamam                                                                                                    | ——<br>Detaylı Bilgi İçin Burayı Tıklayınız >>>                              |
| Gönder                                                                                                    |                                                                             |

Pencerenin sağ alt kısmında bulunan Toplu emir listesini gerçekleşmek üzere borsaya iletir. butonu ile, emirleri topluca da gönderebilirsiniz.

Aşağıda göreceğiniz uyarı penceresi gelir.

| Onay                          |                                   |
|-------------------------------|-----------------------------------|
| Toplu Emirleri Göndern<br>mis | nek İstediğinizden Emin<br>iniz ? |
|                               |                                   |
| İptal                         | Tamam                             |

İptal butonu ile vazgeçebilir, Tamam butonu ile onaylayarak Toplu emrin gönderilmesini sağlayabilirsiniz.

Durum sütununda, emrin son durumu / iletilip iletilemediği vb gösterilir.

| Hisse | İşlem | Fiyat | Lot |     |        | Durum 🔺           |
|-------|-------|-------|-----|-----|--------|-------------------|
| ADEL  | SATIŞ | TAVAN | 1   | SIL | GÖNDER | Emir Gönderiliyor |
| AKBNK | ALIŞ  | TABAN | 1   | SIL | GÖNDER | Emir Gönderiliyor |

Portföy / Toplu Emir sekmesinin üst kısmında bulunan butonlar ile

Yeni <u>Aç</u> Kaydet Portföy <u>G</u>etir/Boşalt

yapabileceğiniz uygulamalar şunlardır :

# Yeni Butonu :

Bu buton ile yeni bir toplu emir oluşturmak üzere penceredeki veriler temizlenir. Var olan listeyi kaydetmedi iseniz, kaydetmek isteyip istemediğinizi sorar.

Aç Butonu :

Bu buton ile kaydetmiş olduğunuz bir toplu emri çağırıp pencereye yerleştirebilirsiniz. Kaydet butonu ile yapılan uygulama bunun nasıl yapılabileceğini anlamanızı sağlayacaktır.

# Kaydet Butonu :

Toplu emir listenizi .mte formatında bilgisayarınıza kaydedebilmenizi sağlayacak şekilde aşağıda göreceğiniz Windows 'Farklı Kaydet' penceresi gelir.

| 🔖 Farklı Kaydet                                                                                                    |                                            |                   |                |        | ×     |
|----------------------------------------------------------------------------------------------------|--------------------------------------------|-------------------|----------------|--------|-------|
| Kitapliklar                                                                                                    | • Belgeler →                               | 🔻 🚱 🗛 Ara: Be     | lgeler         |        | 2     |
| Düzenle 🔻 Yeni klasör                                                                                                    |                                            |                   |                | -      | 0     |
| Sik Kullanılanlar     Sik Kullanılanlar     Karşıdan Yüklemele     Karşıdan Yüklemele     Sik Kullanılanlar     Karşıdan Yüklemele     Sik Kullanılanlar     Sik Kullanılanlar     Sik Kullanılanılanılanılanılanılanılanılanılan | Belgeler kitaplığı<br>İçindekiler: 2 konum | Düz               | enleme ölçütü: | Klasör | •     |
| Masaüstü                                                                                                    | Ad ^                                       | Değiştirme tarihi | Tür            |        | Boyut |
|                                                                                                    | 퉬 Camtasia Studio                          | 06.12.2011 11:05  | Dosya klasörü  |        |       |
| Kitapliklar                                                                                                    |                                            |                   |                |        |       |
| Deigeler     A     Müzik                                                                                                    |                                            |                   |                |        |       |

Bu pencere üzerinden bir isim vererek kaydetme işlemini gerçekleştirebilir ve daha sonra Aç Butonu ile bu toplu emri geriye, programdaki toplu emir listesine alabilirsiniz.

Kaydet işlemini gerçekleştirdiğinizde, aşağıda göreceğiniz bilgi penceresi gelir.

| Bilgi                                                          |
|----------------------------------------------------------------|
| C:\Users\matriks\Desktop\dnm.mteDosyasına 2<br>Emir Kaydedildi |
|                                                                |
| Tamam                                                          |

|                              | Dealers Deale Maximum                |                                    |
|------------------------------|--------------------------------------|------------------------------------|
| Development (Development)    | Portroy Boşait dugmesine             |                                    |
| Portfoy <u>G</u> etir/Boşait | 🔎 bastığımda emir listesini venile 🗖 | Doutfäy Catin / Decalt Dillämaai . |
|                              | Buoliginida entri hoteonin yenne     | Portrov Getir / Bosait Dudmesi :   |

Bu buton ile portföyünüzde bulunan tüm finansal enstrümanları taban fiyattan satışa gönderebilirsiniz. Olağanüstü durumlar için tasarlanmıştır. Butonun sağındaki seçeneği aktifleştirirseniz, aynı anda yeni bir toplu emir listesi oluşturmak için pencere boş / hazır olarak yenilenir.

Pencerenin sağ tarafında bulunan Emir Artır / Azalt butonu ile emirlerinizin miktarını topluca istediğiniz oranda artırabilirsiniz.

Yüzde 100 Artır Azalt

Yüzde 100 emir artır butonuna tıkladığımızda her tıklamada, emir miktarı 2'ye katlanır.

| Hisse | İşlem | Fiyat | Lot |     |        | Durum | • |
|-------|-------|-------|-----|-----|--------|-------|---|
| AEFES | ALIŞ  | TABAN | 1   | SIL | GÖNDER |       |   |

Yukarıdaki emir durumunda artır butonuna 3 sefer tıkladığımızda (1x2x2x2 =8), emir miktarı 8 olur.

| Hisse | İşlem | Fiyat | Lot |     |        | Durum 🔺 |
|-------|-------|-------|-----|-----|--------|---------|
| AEFES | ALIŞ  | TABAN | 8   | SIL | GÖNDER |         |

Yüzde 50 Artır Azalt

Eğer 50 % azalt olarak tıklar isek aşağıda göreceğiniz

| Hisse | İşlem | Fiyat | Lot  |     |        | Durum 🔺 |
|-------|-------|-------|------|-----|--------|---------|
| ADNAC | ALIŞ  | TABAN | 1000 | SIL | GÖNDER |         |

1.000 adetlik emir miktarı 500 adete düşecektir.

| Hisse | İşlem | Fiyat | Lot |     |        | Durum 🔺 |
|-------|-------|-------|-----|-----|--------|---------|
| ADNAC | ALIŞ  | TABAN | 500 | SIL | GÖNDER |         |

Bu uygulama, miktarlar müsait ise listede bulunan tüm emirler için gerçekleştirilecektir.

#### 8. Varsayılan Miktar Sekmesi :

Bu sekmede emir girişleriniz için, aşağıda görebileceğiniz şekilde Alış ve Satış için ayrı ayrı olmak üzere, sembol bazında varsayılan miktar belirleyebilirsiniz.

| Hisse | Alış Miktarı 2 | Satış Miktarı | D EKLE |
|-------|----------------|---------------|--------|
| HISSE | Alış Miktarı   | Satış Miktarı |        |
| ACIBD | 5              | 0             | SIL    |
| ADANA | 10             | 0             | SIL    |
| ADEL  | 1              | 0             | SIL    |
| ARENA | 1000           | 1000          | SIL    |
| ADNAC | 2              | 0             | SİL    |

İlgili sembol için emir gireceğiniz zaman, **Ayarlar / İşlem Sekmesi** altında Varsayılan İşlem Miktarı Aktif seçeneğini seçmiş olursanız, emir penceresi yukarıda tanımladığınız miktarlarla açılacaktır. Varsayılan tanımlaması yapmadı iseniz, emir miktarı kısmı boş gelecektir.

# 9. VİOP İşlemleri Sekmesi :

Bu sekmede Vadeli İşlemler Borsasında yaptığınız işlemleri izleyeceğiniz alt sekmeler vardır.

| Anlık Portföy   Günlük İşlemler   Ekstre   Portföy/Toplu Emir   Varsayılan Miktar VIOP İşlemleri |                        |  |  |  |  |  |  |  |  |  |  |
|--------------------------------------------------------------------------------------------------|------------------------|--|--|--|--|--|--|--|--|--|--|
| VIOP İslemleri - 91931                                                                           |                        |  |  |  |  |  |  |  |  |  |  |
|                                                                                                  | VIOP Işlemleri : 91931 |  |  |  |  |  |  |  |  |  |  |
| Pozisyon Teminat Bekleyen Gerçekleşen İptal Kar/Zarar Nakit H. A/S Teyid Açık Poz                | G.nakdi Tem. G.Islem   |  |  |  |  |  |  |  |  |  |  |
| Tarih Refera Sözleş İşlem Durum Fiyat Miktar Karşıla Paza                                        | r Kalan Gerçe 🔺        |  |  |  |  |  |  |  |  |  |  |
| 11/02/ 11/02/ F_XU03 Satim ( Açık 78.975 1 0 Ana P                                               | 1 0.000                |  |  |  |  |  |  |  |  |  |  |
| 11/02/ 11/02/ F_XU03 Alim (L Açık 78.325 1 0 Ana P                                               | a 1 0.000              |  |  |  |  |  |  |  |  |  |  |
|                                                                                                  |                        |  |  |  |  |  |  |  |  |  |  |

Viop İşlemleri Sekmesi altındaki alt sekmeler altında oldukça çok sayıda veri izleme sütunu bulunmaktadır.

Sekmelerin bir kısmında, sütun başlığı üzerinde sağ klik yaptığınız takdirde, sütunların isimlerinin listelendiği ve üzerine tıklayarak görünmesini istediğiniz sütunları için, seçim yapabileceğiniz / seçiminizi iptal edebileceğiniz sütun seçenekleri listesi gelir.

#### 9.1 Pozisyon Sekmesi :

Gün içindeki işlemleriniz sırasında, pozisyonunuzun son durumunu bu sekmeden izleyebilirsiniz.

|      | C2-1               | Uzun Pz. Topla | Kisa Pz. Topl |
|------|--------------------|----------------|---------------|
| 1116 | Hesap No           | 0.00           | 0.00          |
|      | Tarih              |                |               |
|      | Tip                |                |               |
|      | ✓ Sözleşme         |                |               |
|      | Kar/Zarar          |                |               |
|      | 🗸 Uzun Pz. Toplami |                |               |
|      | 🗸 Kısa Pz. Toplamı |                |               |
|      | Açık Pz. Toplamı   |                |               |
|      | Net Pz.            |                |               |
|      | Açık Pz. Değişimi  |                |               |
|      | Hesap Durumu       |                |               |
|      | Maliyet            |                |               |

Bu sekmede bulunan veri izleme sütunları ve kısa açıklamaları şöyledir :

| Pozisyon | Pozisyon Teminat Emirler G.Islem |     |                |           |        |        |         |         |                 |  |  |  |
|----------|----------------------------------|-----|----------------|-----------|--------|--------|---------|---------|-----------------|--|--|--|
| Hesap    | Tarih                            | Tip | Sözleşme       | Kar/Zarar | Uzun P | Kısa P | Açık Pz | Net Pz. | Açık Pz. D He 🔺 |  |  |  |
| 85267 1  | 16.05.2                          | Müş | 111F_IX0300612 | 0.00      | 0.00   | 6.00   | 6.00    | -6.00   | 6.00            |  |  |  |
|          |                                  |     |                |           |        |        |         |         |                 |  |  |  |
|          |                                  |     |                |           |        |        |         |         |                 |  |  |  |

Hesap No : Hesap numarası gösterilir.

Tarih : O günün tarihi gösterilir.

Tip : Emrin tipi gösterilir.

Sözleşme : Sözleşmenin hangi VİOP enstrümanı için olduğu gösterilir.

**Kar / Zarar :** Emrinizin son fiyata gore kar / zarar durumunu gösterir. Kar / zarar sekmesinde daha net bilgi alabilirsiniz.

**Uzun Pozisyon Toplamı:** Bu sütunda sıfırın dışında bir rakam var ise, bu o satırdaki sözleşme için net olarak alım tarafında olduğunuz anlamına gelip, var olan rakamda kaç kontrat alımda olduğunuzu gösterir.

**Kısa Pozisyon Toplamı :** Bu sütunda sıfırın dışında bir rakam var ise, bu o satırdaki sözleşme için net olarak satış tarafında olduğunuz anlamına gelip, var olan rakamda kaç kontrat satışta olduğunuzu gösterir.

**Açık Pozisyon Toplamı :** Bu sütunda alış ya da satış tarafından bağımsız olarak toplam açık pozisyon sayınız gösterilir.

**Net Pozisyon :** Bu sütunda alış ya da satış tarafından bağımsız olarak toplam net açık pozisyon sayınız gösterilir. Normalde açık pozisyon sayınız ile, net açık pozisyon sayınız aynı olacaktır. Bazı hesaplar özel olarak aynı sembol için aynı anda hem kısa, hem de uzun pozisyon taşıyabilir. Bu durumda açık pozisyon toplamı ile net pozisyon miktarı farklı olabilir.

**Açık Pozisyon Değişimi :** Bu sütunda bir önceki güne göre açık pozisyon sayınızdaki değişim gösterilir.

Hesap Durumu : Bu sütunda hesap ile ilgili özel bir durum ( kredi de olması vb) var ise gösterilir.

Maliyet : Bu sütunda var olan pozisyonların maliyeti gösterilir.

#### 9.2 Teminat Sekmesi :

Bu sekmede kontrat alımı / satımı için kullanabileceğiniz teminatınızın miktarı gösterilir.

| Pozisyon | Teminat | Bekleyen  | Gerçekleşe | en Ípta | tal Kar/Zarar |        | kit H. 🛛 A/ | t H. A/S Teyid |        | G.nakdi Tem. | G.Islem |
|----------|---------|-----------|------------|---------|---------------|--------|-------------|----------------|--------|--------------|---------|
| Hesa     | p No    | Tari      | h          | Tip     | Nakit         | Seansl | Başlan      | Kar/Z          | Kalan  | Çekilebilir  | T       |
| 91931    |         | 2/11/2014 | 4          |         | 2,898.        | 2,898. | 0.00        | 0.00           | 2,895. | 2,895.5      | 2       |
|          |         |           |            |         |               |        |             |                |        |              |         |
|          |         |           |            |         |               |        |             |                |        |              |         |

Bilgi sütunları teminat durumu ile ilgilidir.

Hesap No: Hesap Numaranız gösterilir.

Tarih : O günün tarihi gösterilir.

Tip:

**Nakit Teminat :** Nakit olarak verdiğiniz teminat gösterilir.

Seanslık Teminat : Seans içinde hesabınızda o an için kullanılabilir teminatı gösterir.

Başlangıç Teminatı : Güne başlarken kullanılabilir olan teminatı gösterir.

**Teminat Sürdürme Marjı :** Teminatınız ile sözleşmede pozisyon aldığınız andan itibaren, aldığınız sözleşme girdiğiniz pozisyon yönünde hareket ederse kazanç sağlarsınız, tersi yönde hareket ederse zararınız oluşmaya başlar. Unutmamalısınız ki, VİOP piyasaları kaldıraçlı piyasalardır, ve kar ve zarar rakamları yatırmış olduğunuz teminata göre oldukça ciddi oranlara ulaşabilir.

Olası zarar (değer kaybı) durumuna karşı, başlangıçta belirlenmiş olan bir alt limit vardır. Başlangıçta marj, teminat o sözleşmenin teminat bedeli ile bu alt limit arasındaki farktır. Zarar oluştukça,

sözleşmenizin değeri azalır ve dolayısı ile marjınız azalır. Sözleşmenizin değeri teminatınızın alt limite düşmesine sebep olduğu zaman, ya yeni teminat eklemek ya da sözleşmeyi kapatmak zorunda kalırsınız.

**Kalan Teminat :** Gün içinde pozisyon açma durumunuza göre teminatınız azalabilir / artabilir. Bunun sonucunda sözleşmeye bağlı olmayan teminatınızın aldığı son değer kalan teminat olarak gösterilir. **Çekilebilir Teminat :** Teminatınızın, bir sözleşmeye bağlı olmayan, girilmiş emriniz dolayısı ile bloke olmayan miktarını dilerseniz çekebilirsiniz. Bu sütunda bu miktar gösterilir.

Teminatları Güncelle

butonu ile, sütunlardaki verilerin son durumunu getirirsiniz.

#### 9.3 Emirler Sekmesi :

Bu sekmede emirlerinizin durumları listelenir. Düzeltilmiş / Gerçekleşmiş / Açık vb.

Bu sekmede yer alan sütunlar daha önce bahsedilmiş olan sütunlarla genel olarak aynıdır. Aşağıda bör örnek görmektesiniz.

2

جيرة أحبرا

| Pozis | yon 📔 | Teminat | Emir  | rler G.Islem | 1        |             |         |       |       |        |        |          |
|-------|-------|---------|-------|--------------|----------|-------------|---------|-------|-------|--------|--------|----------|
|       |       |         |       |              |          |             |         |       |       |        |        |          |
| Hes   | Tari  | Refe    | Sö    | zleşme       | Işlem    | Durum       | Fiyat   | Mikta | Giril | Karşıl | Tip    | Vade S 🔺 |
| 852   | 17/0  | 17.05   | 111F_ | IX030061     | Alım (Lo | Düzeltilmiş | 69.2250 | 2     | 2     | 0      | LMT;KP | Seansli  |
| 852   | 17/0  | 17.05   | 111F_ | IX030061     | Alım (Lo | Gerçekleşmi | 69.2750 | 2     | 2     | 2      | LMT;KP | Seansli  |
| 852   | 17/0  | 17.05   | 111F_ | IX030061     | Satım (S | Gerçekleşmi | 69.2500 | 2     | 2     | 2      | LMT;KP | Seansli  |

Emirleri Güncelle

butonu ile, emirlerinizin son durumunu güncellersiniz.

#### 9.4 Kar / Zarar Sekmesi :

Bu sekmede gerçekleşen emirleriniz sonucu oluşan kar / zarar durumları gösterilir.

| Pozisyon | Teminat Emirier | Kar/Zarar | Nakit H. VOB | Ekstre A | /S Teyid | AÇYK POZ. | G.nakdi Te | m.   G.Islem | Ozet KZ  |
|----------|-----------------|-----------|--------------|----------|----------|-----------|------------|--------------|----------|
|          |                 |           |              |          |          |           |            | <u> </u>     |          |
| Pozisy   |                 |           |              |          |          |           |            |              | <b>▲</b> |
| Teminat  |                 |           | 24.03.2011   | Nk       | 0        |           |            | Nd           |          |
|          | Net Kar         |           |              |          |          |           |            |              | _        |
|          |                 |           |              |          |          |           |            |              |          |
|          |                 |           |              |          |          |           |            |              |          |

Pencerenin alt kısmında bulunan tarih girme hücrelerine tarih girerek, dilediğiniz 2 tarih arasındaki Kar / Zarar durumun izleyebilirsiniz.

| Başlangiç Tarihi 19.04.2012 V Biuş Tarihi 26.04.2012 V 💽 |
|----------------------------------------------------------|
|----------------------------------------------------------|

Butonu ile verileri excel'e aktarabilirsiniz.

Raporu Güncelle

butonu ile, varsa yeni hareketler eklenerek son durum güncellenir.

## 9.5 Nakit Hareketleri Sekmesi :

Bu sekmede, işlemleriniz sonucunda hesabınızda oluşan nakit hareketleri listelenir.

| Anlık Port | föy 🛛 Günlü | ik İşlemler | Ekstre   | Portfö | iy/Toplu | ı Emi | ir   Vars | ayılan Mikt | tar VIOP i | İşlemler | i      |           |       |        |
|------------|-------------|-------------|----------|--------|----------|-------|-----------|-------------|------------|----------|--------|-----------|-------|--------|
| <b>V</b>   | IOP İş      | lemle       | ri : 91  | 931    |          |       |           |             |            |          |        |           |       |        |
| Pozisyon   | Teminat     | Bekley      | en Gerçe | kleşen | İptal    | Ka    | r/Zarar   | Nakit H.    | A/S Teyi   | d Ag     | k Poz. | G.nakdi T | em. G | .Islem |
| Açıkla     | Borç        | Alaca       | Bakiy    |        |          |       |           |             |            |          |        |           |       | ~      |
| BIST V     | 0.00        | 2.70        | 3227.2   |        |          |       |           |             |            |          |        |           |       |        |
| (Intern    | 200.00      | 0.00        | 3027.2   |        |          |       |           |             |            |          |        |           |       |        |
| 10/02      | 130.00      | 0.00        | 2897.2   |        |          |       |           |             |            |          |        |           |       |        |
| BIST V     | 0.00        | 0.82        | 2898.0   |        |          |       |           |             |            |          |        |           |       |        |
|            | 3,572.      | 6,470.      |          |        |          |       |           |             |            |          |        |           |       |        |
|            |             |             |          |        |          |       |           |             |            |          |        |           |       |        |
|            |             |             |          |        |          |       |           |             |            |          |        |           |       |        |
|            |             |             |          |        |          |       |           |             |            |          |        |           |       |        |

Kar / Zarar sekmesi ile aynı biçimde, pencerenin alt kısmında bulunan tarih girme hücrelerine tarih girerek, dilediğiniz 2 tarih arasındaki nakit hareketlerini izleyebilirsiniz.

| Başlangıç Tarihi | 10.02.2014 V Bitiş Tarihi | 11.02.2014 💌 | Raporu Güncelle |
|------------------|---------------------------|--------------|-----------------|
|                  |                           |              |                 |

Butonu ile verileri excel'e aktarabilirsiniz.

**Raporu Güncelle** 

butonu ile, varsa yeni hareketler eklenerek son durum güncellenir.

#### 9.6 A/S Teyid Sekmesi :

Bu sekmede, verilen emir ve gerçekleşmelerin karşılaştırılması sonucu oluşturulan teyid raporu gösterilir.

| Pozisyon | Teminat | Emirler | Kar/Zarar | Nakit H. | VOB Ek | stre A/S | Teyid 🖌 | kçýk Poz. | G.nakdi Te | em. G.Isl | em Özet KZ |
|----------|---------|---------|-----------|----------|--------|----------|---------|-----------|------------|-----------|------------|
| Tarib    | Cärler  | A /C    | İclam     | Caat     |        | Einet    | Mildan  | Hacim     | Emin C     | Tomcil    | Komic      |
| Tarin    | Sozieş  | A/5     | Işiem     | Saat     | VUBE   | Fiyat    | riiktar | насіт     | Emir S     | Temsii    | Komis      |
|          |         |         | ••        |          |        |          |         |           | ••••••     |           |            |
|          |         |         | 00-       |          |        |          | 0<br>   |           | •<br>•     |           |            |

#### 9.7 Açık Pozisyon Sekmesi :

Bu sekmede, toplam açık pozisyon verileriniz detaylı olarak listelenir.

## 9.8 Gayri Nakdi Teminat Sekmesi :

Bu sekmede, var ise, nakit olmayan VİOP teminatlarınızız detayları gösterilir.

#### 9.9 Günlük İşlem Sekmesi :

Bu sekmede, günlük gerçekleşmiş VİOP işlemleriniz gösterilir.

| Pozisyon | Teminat | Emirler | G.Islem |        |        |       |        |        |       |       |         |
|----------|---------|---------|---------|--------|--------|-------|--------|--------|-------|-------|---------|
| Tarih    | Saat    | TSLEM   | Emir    | SOZI E | Dazar  | ALTES | Fivat  | Miktar | Hacim | Hecan | KAPS1 . |
| 17.05.2  | 10:45:1 | 5958    | 17.05.2 | 111F_I | Ana Pa | ALISS | 69,3   | 2      | 13860 | 85267 | KAN31   |
| 17.05.2  | 10:51:1 | 6251    | 17.05.2 | 111F_I | Ana Pa | S     | 69,325 | 2      | 13865 | 85267 |         |
| 17.05.2  | 10:57:0 | 6536    | 17.05.2 | 111F_I | Ana Pa | S     | 69,25  | 3      | 20775 | 85267 |         |
| 17.05.2  | 10:58:5 | 6595    | 17.05.2 | 111F_I | Ana Pa | Α     | 69,25  | 3      | 20775 | 85267 |         |

#### 9.10 Özet Kar/Zarar Sekmesi :

Bu sekmede, Kar / Zarar rakamlarınız özet olarak (Detay olmaksızın) gösterilir.

| Pozisyon Teminat Bekleyen Gerçekleşen İr | otal Kar/Zarar | Nakit H. 🛛 A | A/S Teyid | Açık Poz. | G.nakdi Tem. | G.Islem  |
|------------------------------------------|----------------|--------------|-----------|-----------|--------------|----------|
| Sözleşme Tanımı                          | Kar Zara       | r Açık u     | Açık k    |           |              | <u>^</u> |
| F_XU0300214S0                            | 15.00          | 0 (          | 0         |           |              |          |
|                                          |                | l            |           |           |              |          |
| Açıklama                                 | Tuta           | r            |           |           |              |          |
| C) Türev Piyasalar Brüt Kâr (Zarar)      | 15.00          | )            |           |           |              |          |
| D) Takastan Alınan Faizler (+)           | 0.69           | )            |           |           |              |          |
| E) Dönem İçinde Hesabınıza Borç Yaz      | -34.60         | )            |           |           |              |          |
| F) Teminatlar Üzerinden Elde Edilen      | 0.00           | )            |           |           |              |          |
| G) Net Kâr ve Zarar                      | -18.91         | L            |           |           |              |          |
|                                          |                | 1            | 1         |           |              |          |

Tüm VİOP sekmelerinde alt kısmında bulunan tarih girme hücrelerine tarih girerek, dilediğiniz 2 tarih arasındaki ilgili hareketleri izleyebilirsiniz.

| Başlangıç Tarihi | 26.04.2012 💌 | Bitiş Tarihi | 26.04.2012 💌 | Raporu Güncelle |
|------------------|--------------|--------------|--------------|-----------------|
|                  |              |              |              |                 |

Butonu ile verileri excel'e aktarabilirsiniz.

Raporu Güncelle

butonu ile, varsa yeni hareketler eklenerek son durum güncellenir.

Pencerenin en alt kısmında sol tarafta işlemleriniz ile ilgili bilgilendirme mesajları gelir.

VOB Teminat Bilgisi Alındı.[The attempt to connect to the server AL SAT ET OV EX MENÜ ÇIKIŞ V\*AL V\*SAT

Sağ tarafta var olan menü butonları ise, yukarıda 'Hızlı Erişim' penceresi menüleri içinde anlatılmıştır.

#### 10. Emir Girişleri :

e-Broker üzerinde muhtelif şekillerde emir girişi penceresini açabilirsiniz. Bunlar yukarıda anlatılmıştır. Emir giriş pencereleri 2 tipte açılır : Hisse Senetleri için / VİOP Enstrümanları için.

#### 10.1 Hisse Senetleri Emir Girişi :

Emir giriş seçiminiz ile aşağıda göreceğiniz HİSSE AL (ya da seçiminize göre HİSSE SAT) penceresi açılır.

| test12345-       | 91 HISSE AL 🗖 🗵        |
|------------------|------------------------|
| İşlem Türü       | N:Normal               |
| Hisse Senedi     | ACIBD 🔽 P 🔖            |
| Fiyat (TL)       | 23.70 💌                |
| Miktar (Lot)     | 5                      |
| Seans            | Seanslik 🔽             |
| Tarih            | 04 💌 05 💌 2012 💌       |
| Emir Tutarı      | 118.50 TL              |
|                  | 🗌 KİE 🔲 KPY 🔲 AFE/KAFE |
| 💿 AL 💿 SAT       | 🗙 Vazgeç) 🗸 Tamam)     |
| ISLEM LIMITI : 0 | 0.00                   |

**İpucu :** Emir penceresenin alt kısmında bulunan <sup>OAL</sup> <sup>SAT</sup> kısmında seçimi değiştirirseniz ( AL seçili iken SAT'ı seçerseniz) pencerenin zemin rengi de değişerek HİSSE SAT penceresine dönüşür.

#### İşlem Türü :

AL ve SAT durumları için ayrı seçenekler gelir.

AL penceresinde tek seçenek Normal alış seçeneğidir.

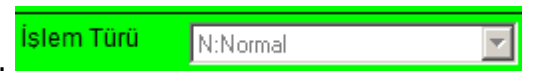

SAT penceresinde ise aşağıda göreceğiniz seçenekler vardır :

| İşlem Türü   | N:Normal 📃                                                       |
|--------------|------------------------------------------------------------------|
| Hisse Senedi | N:Normal<br>V:Virman Gelecek Malın Satışı                        |
| Fiyat (TL)   | A:Güniçi Kapanmayacak Gerçek /<br>G:Güniçi Kapanacak Gerçek Açığ |

Normal : Normal satış işlemi anlamındadır.

**Virman Gelecek Malın Satışı :** Başka bir hesaptan size gelecek bir finansal enstrüman var ise ve onu satacaksanız bu seçimi yapmalısınız.

**Güniçi Kapanmayacak Gerçek Açığa Satış :** Açığa satış yapacaksanız ve gün içinde kapatmayıp sonraki güne taşıyacaksanız bu seçimi yapınız.

**Güniçi Kapanacak Gerçek Açığa Satış :** Gün içinde kapatmak üzere açığa satış yapacaksanız bu seçimi yapınız.

Hisse Senedi : Her 2 pencerede de bu kısımdan sembol seçimi yaparsınız.

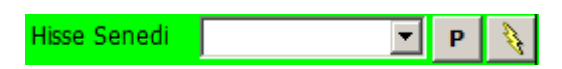

Sembol seçim penceresinin hemen sağında bulunan P harfine tıkladığınızda, senet seçim penceresinde sadece portföyünüzde bulunan senetler listelenir.

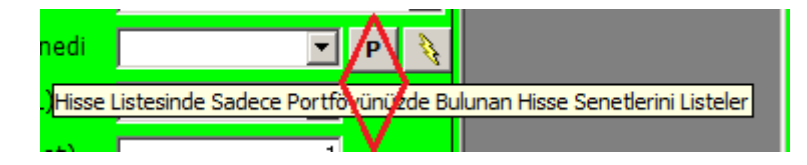

P(ortföy) butonun sağındaki, üzerinde yıldırım ikonu bulunan buton ile hesap değişimi yapabilmenizi sağlayacak şekilde 'Hesap Tanımları' penceresi açılır. **Bakınız 4. 'Anlık Portföy' Sekmesi altında Hesap tanımları Butonu.** 

**Fiyat :** Seçtiğiniz sembol için almayı – satmayı düşündüğünüz fiyatı buradan belirlersiniz. Seçtiğiniz sembole göre fiyat kademeleri otomatik olarak gelecektir.

| Hisse Senedi | ACIBD           | • | Р | A. |
|--------------|-----------------|---|---|----|
| Fiyat (TL)   | 23.70           | • |   |    |
| Miktar (Lot) | Piyasa<br>21.30 |   |   |    |

Ok'a tıklayarak fiyat kademeleri içinden seçim yapabilirsiniz, fiyat penceresine tıklayarak el ile fiyat girişi yapabilirsiniz.

Ek olarak yukarıda görebileceğiniz gibi **'Piyasa'** seçimini uygulayabilirsiniz. Bu durumda emriniz o andaki aktif fiyattan ( o andaki aktif fiyatta emrinizi karşılayacak sayıda karşı emir yok ise, bir alt/üst fiyattan) emriniz gerçekleştirilecektir.

Miktar (Lot) Miktar :

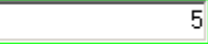

Emrinizin miktarını buradan belirleyebilirsiniz. Sembol ve işlem bazında varsayılan emir miktarı belirleme olasılığınız vardır. Bakınız **3.1.5 M** altında **Ayarlar** içinde **İşlem** sekmesi.

Seans : Emrinizin geçerlilik süresini ( Günlük / Seanslık) buradan belirlersiniz.

**Tarih :** Hisse senetleri için, işlem tarihi içinde bulunulan gün olmalıdır. İleri tarihli emir girme seçeneği henüz yoktur.

**Emir Tutarı :** Girdiğiniz emrin fiyat ve miktarına göre, bu kısımda emrin toplam tutarı otomatik olarak hesaplanıp gösterilir.

Emir Tutarı 118.25 TL

Emir Tipi : Emir Tutarı kısmının hemen altında Emir Tipi seçenekleri yer almaktadır.

**KİE :** Kalanı İptal Et. Emrinizi aktif fiyattan gönderdiğinizde uygulanacak bir seçenektir. Emrinizin gerçekleşmeyen kısmı olur ise, bu kalan kısım pasif emir olarak yazılmaz, doğrudan iptal edilir.

**KPY :** Kalanı Pasife Yaz. Emrinizi aktif fiyattan gönderdiğinizde gerçekleşmeyen kısmı olur ise, bu kalan kısım pasif emir olarak yazılır.

**AFE / KAFE :** Açılış / Kapanış seanslarında geçerli emir tipidir. Aşağıda göreceğiniz uyarı penceresi açılır.

| KAPANIŞ SEANS UYARI                                                                                                    |
|----------------------------------------------------------------------------------------------------|
| Açılış fiyatlı/Kapanış fiyatlı emrinizin miktarını "Miktar" alanına giriniz.                                                                                                    |
| Emrinizin borsa kuralları gereğince eşleşmesi durumunda AÇILIŞ/KAPANIŞ FİYATINDAN gerçekleşecektir.                                                                                            |
| Açılış Fiyatlı/Kapanış Fiyatlı emirlerin borsa tarafından nasıl yorumlandığı hakkında bilgi sahibi değilseniz, lütfen<br>yatırım danışmanınızla irtibata geçiniz.                              |
| Göndermekte olduğunuz emrin borsa tarafından nasıl yorumlanacağından emin değilseniz, lütfen yatırım<br>danışmanınızla irtibata geçiniz.                                                       |
| Yapmakta olduğunuz işlemin doğruluğundan emin değilseniz, lütfen emir girişi penceresini kapatınız ve bundan sonra açacağınız emir giriş pencerelerinde yer alan tüm değerleri kontrol ediniz. |
| 🗖 Bu uyanyi bir daha gösterme 🚺 🚺                                                                                                    |

• AL • SAT Pencerenin alt sol kısmında AL-SAT seçimini gösteren ve dilerseniz değişiklik yapmanız sağlayacak bir kısım vardır.

**Vazgeç** butonu ile, emriniz iletilmeden Emir penceresi kapanır.

**Tamam** butonu ile, emriniz iletilir ve pencere kapanır ve aşağıda göreceğiniz 'Emir İletim' penceresi gelir.

| Bilgi | Satıs emriniz iletildi! |  |
|-------|-------------------------|--|
|       | Referans : 307887011    |  |
|       |                         |  |
|       | Tamam                   |  |

ISLEM LIMITI: 0.00

Pencerenin en alt kısmında bulunan İşlem Limiti verisi,

kalan limitinizi gösterir.

## **10.2 Emir Değiştirme / Zincir Emir Ekleme :**

Bekleyen emirler sekmesinde emir satırının en başında `İşlem' butonu vardır. <mark>Bakınız **5.1 Bekleyen** Emirler</mark>

Bu butona tıkladığınızda aşağıda göreceğiniz menu seçenekleri gelecektir.

| ADEL AL<br>ADEL SAT                                                                                          | DEL AL                                                    |
|----------------------------------------------------------------------------------------------------|-----------------------------------------------------------|
| Emir Bölme<br>Emir İyileştirme<br>Emir İptal<br>Emri Tek Seansa Çek<br>Zincir Alış Ekle<br>Zincir Satış Ekle |                                                           |
| Emirleri Aktife Çek 🔸                                                                                        | Alış Emirlerini Aktife Çek<br>Satış Emirlerini Aktife Çek |

**ADEL AL :** İlk 2 satır ilgili satırda bekleyen sembol için AL ve SAT menüleri olarak görünür. İlgili sembol için ek bir emir girmek üzere, doğrudan o sembolü içerecek şekilde Emir Alım penceresi açılır.

**ADEL SAT :** İlgili satırda bekleyen sembol için ek bir emir girmek üzere, doğrudan o sembolü içerecek şekilde Emir Satış penceresi açılır.

**Emir Bölme :** Bekleyen emri bölmenizi sağlayacak şekilde aşağıda göreceğiniz 'Emir Bölme' penceresi gelir.

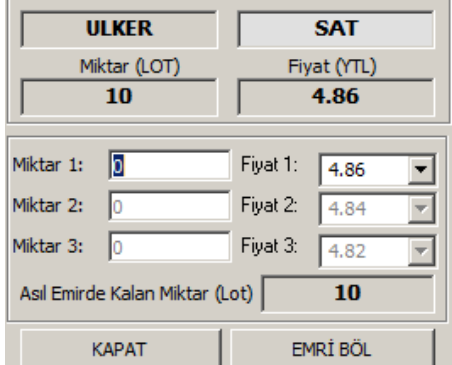

Varolan emrinizi yukarıdaki görünümden anlayabileceğiniz gibi, 3 ayrı parçaya bölebilirsiniz.

## Emir İyileştirme :

Aşağıda göreceğiniz 'Emir İyileştirme' penceresi gelir.

| 🔖 ill                                                    | 1an69-852(                                                                                            | 67 eBroker                                                                                           | Toplu Emir                                                                                               | İyileştirme                                                                        | 2                                                             |                                        |                                             | _ 🗆 🗙                      |
|----------------------------------------------------------|----------------------------------------------------------------------------------------------------|----------------------------------------------------------------------------------------------------|----------------------------------------------------------------------------------------------------|------------------------------------------------------------------------------------|---------------------------------------------------------------|----------------------------------------|---------------------------------------------|----------------------------|
| Tü                                                       | Tümünü Seç<br>m Seçimleri İp                                                                          | tal 22.0                                                                                             | iğim Emirlere                                                                                            | Şu Fiyatı Ata<br>Fiyat Ata                                                         | Seçtiğim Emir                                                 | iere Şu Miktarı At                     | a<br>İyileştir                              |                            |
|                                                          | Hesap                                                                                                 | Hisse                                                                                                | Ref                                                                                                    | Orj. Fiya                                                                          | Yeni Fiyat                                                    | Orj. Miktar                            | Yeni Miktar                                 | •                          |
| $\square$                                                | ilhan69                                                                                               | CCOLA                                                                                                | 36795295                                                                                                 | 22.50                                                                              | 22.60                                                         | 4                                      | 0                                           |                            |
|                                                          |                                                                                                    |                                                                                                    |                                                                                                    |                                                                                    |                                                               |                                        |                                             |                            |
| •                                                        | 1                                                                                                    |                                                                                                    |                                                                                                    |                                                                                    |                                                               |                                        |                                             |                            |
| * Baş<br>* İyile<br>* Her<br>* Baş<br>fiyat :<br>* İyile | nda X işareti<br>eştirmeler "Ye<br>bir emir için,<br>ında X işaret<br>seçip, "Fiyat<br>eştirme emirle | olan satırları<br>mi Fiyat" kolo<br>"Yeni Fiyat" l<br>olan tüm satı<br>Ata" düğmes<br>minizi iletmek | daki emirler iy<br>onunda yer al<br>kolonundaki h<br>Irlardaki emirl<br>ine basınız.<br>için "İyileştir" | ileştirilir.<br>an fiyatlarla<br>nücreye tıklay<br>ere yeni bir fi<br>'düğmesine b | yapılır<br>varak, o emir için<br>yat atamak için,<br>vasınız. | yeni bir fiyat bel<br>pencerenin üst k | Gi<br>irleyebilirsiniz.<br>usmında yer alan | zle/Göster<br>listeden bir |

Aynı sembol için birden fazla emriniz var olabilir. Bu pencereden tümünün fiyatını değiştirebilirsiniz. **Tümünü Seç** butonu ile listede bulunan emirlerin tümünü seçebilirsiniz.

**Tüm Seçimleri İptal Et** butonu ile, listede bulunan emirler içinden yaptığınız seçimlerin tümünü iptal edebilirsiniz.

**Seçtiğim Emirlere Şu Fiyatı Ata** kısmından seçtiğiniz emirlerin tümü için yeni fiyat ataması yapabilirsiniz.

**İyileştir butonu** ile, seçmiş olduğunuz emirler atamış olduğunuz yeni fiyatlarına iyileştirilecek şekilde işlem görürler.

**Emir İptali :** Aşağıda göreceğiniz 'Emir İptal' penceresi gelir.

| 🔖 ilhan69-85267 Emir İptal 🛛 🗶 |          |  |  |  |  |  |  |  |  |
|--------------------------------|----------|--|--|--|--|--|--|--|--|
| 367952957                      |          |  |  |  |  |  |  |  |  |
|                                |          |  |  |  |  |  |  |  |  |
| CCOLA                          | AL       |  |  |  |  |  |  |  |  |
| Miktar                         | Fiyat    |  |  |  |  |  |  |  |  |
| 4                              | 22.5     |  |  |  |  |  |  |  |  |
| Kapat                          | Emri Sil |  |  |  |  |  |  |  |  |

Kapat butonu ile, iptalden vaz geçerek pencereyi kapatırsınız.

Emri Sil butonu ile, Emrinizin İptali talebi borsaya iletilir ve pencere kapatılır.

Aşağıda göreceğiniz Bilgi penceresi, size işlemin iletildiği / iletilemediği konusunda bilgi verir.

| Bilgi                                   |
|-----------------------------------------|
| Silme Emri İletildiSilme emri iletildi! |
|                                         |
|                                         |
|                                         |
|                                         |
|                                         |
| Tamam                                   |

#### Emri Tek Seansa Çek :

Aşağıda göreceğiniz 'Emri Tek Seansa Çek' penceresi gelir.

| 🔖 ilhan69-85267 Tek Seansa Çek 🗙 |                |  |  |  |  |  |  |  |  |
|----------------------------------|----------------|--|--|--|--|--|--|--|--|
| 367952957                        |                |  |  |  |  |  |  |  |  |
|                                  |                |  |  |  |  |  |  |  |  |
| CCOLA .                          | AL             |  |  |  |  |  |  |  |  |
| Miktar                           | Fiyat          |  |  |  |  |  |  |  |  |
| 4                                | 22.50          |  |  |  |  |  |  |  |  |
| İptal                            | Tek Seansa Çek |  |  |  |  |  |  |  |  |

**İptal** butonu ile, değişiklikten vazgeçerek pencereyi kapatırsınız.

**Tek Seansa Çek** butonu ile, Emrinizin tek seansa çekilmesi talebi borsaya iletilir ve pencere kapatılır. Aşağıda göreceğiniz Bilgi <u>penceresi, size işlemin iletildiği / iletilemediği konusunda bilgi verir</u>.

| DEĞİŞİKLİK YAPILMADI | [7]-43,0, |
|----------------------|-----------|
|                      |           |

#### Zincir Alış Ekle :

Bu menü ile aşağıda göreceğiniz Hisse Al penceresi açılır. Normal Hisse Al penceresi ile hemen hemen aynıdır. Farkı, bu pencerede Al – Sat değişimini yapamazsınız. Sadece Alış girebilirsiniz. (Zincir Satış ekle seçeneğinde de sadece Satış emri girebilirsiniz) Emrinizle ilgili parametreleri Hisse Al penceresinde olduğu gibi girebilirsiniz.

| 😐 ilhan69-85     | 267 HISSE AL 😐 🗵         |
|------------------|--------------------------|
| Hisse Senedi     | CEMAS 💌 🔪                |
| Fiyat (TL)       | 1.30 💌                   |
| Miktar (Lot)     | 1                        |
| Seans            | Seanslik 💌               |
| Tarih            | 03 💌 05 💌 2012 💌         |
| Emir Tutarı      | 1.30 TL                  |
|                  | 🗆 КІ́Е 🔲 КРҮ             |
|                  | 🗙 Vazgeç) 🖌 Tamam)       |
| ISLEM LIMITI : 3 | 7,255.65                 |
| 367952957 REF    | ERANSLI EMRE ZINCIR EMIR |

Tamam dediğinizde emriniz 'Zincir Emir' olarak bekleyen emirler listesine girer.

|       | neoop no | i cererana | 11000 | 1910111 | 10000 | - Cartan |       | - Creation | C Cir Cirri    | T GIRON  |         |
|-------|----------|------------|-------|---------|-------|----------|-------|------------|----------------|----------|---------|
| İşlem | 85267    | 3679553    | CEMAS | AL      | 1     | 1        | 1.30  | 1.30       | Zincir Emir    | 07.05.20 | Tek Se  |
| Ť-l   | 05767    | 2670520    | COLA  | A1      | 4     | 4        | 22 50 | 00.00      | Receive lieble | 07.05.20 | Tok Sol |

#### Zincir Satış Ekle :

Bu menü ile Zincir Alım uygulamasına benzer şekilde, Hisse Sat penceresi açılır. Normal Hisse Sat penceresi ile hemen hemen aynıdır. Farkı, bu pencerede Al – Sat değişimini yapamazsınız. Sadece Satış girebilirsiniz. Emrinizle ilgili parametreleri Hisse Sat penceresinde olduğu gibi girebilirsiniz.

## 10.3 VİOP Enstrümanları Emir Girişi :

Emir giriş seçiminiz ile aşağıda göreceğiniz VİOP EMİR GİRİŞ (Seçiminize göre Alış ya da satış için) penceresi açılır.

| VIOP EMIR GIRİŞİ                                                             | <u>• ×</u>                                                                                                    |
|------------------------------------------------------------------------------|----------------------------------------------------------------------------------------------------|
| Sözleşme Ana Pazar 💌                                                         | •                                                                                                    |
| Hesap 91931 3<br>Pozisyon -                                                  | <ul> <li>Kalanı Pasife Yaz</li> <li>Kalanı İptal Et</li> <li>Gerçekleşmezse İptal Et</li> <li>Şarta Bağlı</li> </ul> |
| <ul> <li>Limit Fiyat:</li> <li>Piyasa</li> <li>Kapanış Fiyatından</li> </ul> | <ul> <li>Seanslık Emir</li> <li>İptal Edilene Kadar Geçerli</li> <li>Tarihli</li> </ul>                              |
| Miktar<br>Emir Tutarı :<br>• Alış • Satış                                    |                                                                                                    |
|                                                                              | 🗙 Vazgeç) 🗸 Tamam)                                                                                                   |

İpucu : Hisse Emir penceresinde olduğu gibi, VİOP Emir giriş penceresinde de, sağ alt kısmında

bulunan **Alış Satış** bulunan kısmında seçimi değiştirirseniz ( AL seçili iken SAT'ı seçerseniz) pencerenin zemin rengi de değişerek Satış penceresine dönüşür.

**Pazar** kısmından işlem yapacağınız finansal enstrümanın hangi pazara ait olduğunu seçebilirsiniz. Bu aşamada sadece Ana Pazar'a ait finansal enstrümanlarda alım – satım yapılabilmektedir.

**Sözleşme** kısmında, pencerenin kenarındaki Ok'a tıkladığınızda, VİOP enstrümanları listelenir ve bunlar arasından işlem yapmak istediğiniz enstrümanı seçebilirsiniz.

# Kullanıcı kısmında, portföyünüze giriş için belirlediğiniz 'Kullanıcı Adınız' görüntülenir.

Emir Tipi : Pencerenin üst sağ tarafında emir tipini belirleyebileceğiniz seçenekler vardır.

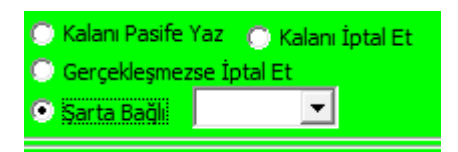

**Kalanı Pasife Yaz :** Emrinizi aktif fiyattan gönderdiğinizde gerçekleşmeyen kısmı olur ise, bu kalan kısım pasif emir olarak yazılır.

**Kalanı İptal Et :** Emrinizi aktif fiyattan gönderdiğinizde gerçekleşmeyen kısmı olur ise, bu kalan kısım pasif emir olarak yazılmaz, doğrudan iptal edilir.

**Gerçekleşmezse İptal Et :** VİOP'da zaman zaman çok hızlı hareketler olabilmektedir. Emrinizi o anda aktif görünen fiyattan göndermenize rağmen, hızlı bir hareket sonucu emriniz gerçekleşemeyebilir. Böyle bir durumda, emrinizin kısmen de olsa gerçekleşmesini istemiyorsanız bu emir tipi ile gönderebilirsiniz.

**İpucu :** Kalanı iptal et ile bu emrin farkı şudur : Burada emrin kısmen gerçekleşmesine izin vermezsiniz. Tümü gerçekleşmiyor ise, gerçekleşebilecek kısmını da iptal eder.

Miktarsız : Bu seçenek henüz uygulamada değildir.

**Şarta Bağlı :** Önemli bir emir tipidir. Çoğunlukla Stop Loss için kullanılır. Şartlı Emir seçildiği anda hemen sağında aktivasyon fiyatı girebileceğiniz fiyat penceresi açılır. Buraya şartlı emrin özelliğine uygun olarak bir aktivasyon fiyatı girmeniz gerekir. Finansal enstrüman, belirlediğiniz aktivasyon fiyatından 1 ad işlem gördüğü anda, emriniz belirlemiş olduğunuz emir fiyatından aktif hale gelir. Bakınız Matriks temel kavramlar

**İpucu :** Şartlı emir girerken emir fiyatı ile aktivasyon fiyatının aynı olması durumunda genellikle emriniz gerçekleşir. Ama, piyasanın çok hızlı hareket ettiği durumlarda, girmiş olduğunuz aktivasyon fiyatında bekleyen emirlerin hızla alınması-satılması durumunda emriniz gerçekleşemeyebilir! Bu yüzden alış – satış durumuna göre emrinizi aktivasyon fiyatondan bir alt – bir üst kademeye yazmanızda fayda vardır.

Emir giriş penceresinin orta kısmında emrin fiyatını ve süre tipini belirleyebileceğiniz seçenekler vardır.

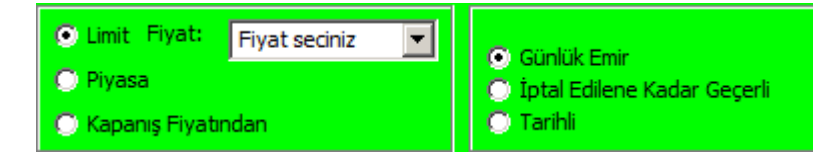

**Limit Fiyat :** Bir fiyat seçerek emir girmek için buradaki pencereye listeden seçerek ya da el ile fiyat girebilirsiniz.

**Piyasa :** Bu seçimi yaparsanız emri gönderdiğiniz anda hangi fiyattan gerçekleşmesi mümkün ise, emriniz o fiyattan gerçekleştirilir.

**Kapanış Fiyatından :** Gün sonunda hesaplanan uzlaşma fiyatı üzerinden işlem gerçekleştirmek amacıyla kullanılan emir yöntemidir. Uzlaşma fiyatı hesaplandıktan sonra kapanış fiyatından emirler karşı tarafta bekleyen kapanış fiyatından emirlerle eşleşir. Alış ve satış tarafında bekleyen kapanış fiyatından emirler uzlaşma fiyatını karşılayan normal seans emirleri ile eşleşir.

**Günlük Emir :** VİOP'ta seans ayrımı yoktur. Emriniz günlük geçerli olabilir. Ya da aşağıdaki diğer seçeneklere göre süre belirleyebilirsiniz.

**İptalEdilene Kadar Geçerli :** Emir girildiği seanstan itibaren iptal edilene kadar geçerlidir. Bu emir süresi seçildiğinde, emrin iptal edilmediği ve eşleşmediği durumda, emir sözleşmenin vade sonuna kadar geçerli olur ve vade sonunda sistem tarafından otomatik olarak iptal edilir.

**Tarihli :** Emir süresi için bu seçeneği seçtiğiniz takdirde, pencerenin o kısmında aşağıda görebileceğiniz şekilde tarih girmenizi sağlayacak hücreler gelir.

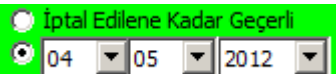

Buradan emrinizin geçerli olmasını istediğiniz günü seçerek ileri tarihli siniz.

emir girebilirsiniz.

## Miktar / Tutar Kısmı :

| Miktar | 5           |
|--------|-------------|
| Tutar  | 26,250.0000 |

miktar girdiğinizde, emrinizi tutarı, sözleşme bedeline göre otomatik olarak hesaplanıp alttaki Tutar kısmında gösterilir.

## 10.4 Hızlı Emir Giriş Ekranı (Tek Ekran) :

Bu menü ile, aşağıda göreceğiniz 'Yeni Emir Giriş' penceresi açılır.

| eBroker - Y                                   | 'eni E                    | mir Giri                                     | 5                                  | _        |          |           |            |         |                            |                          |            |            | E     | <br>Beklet             |
|-----------------------------------------------|---------------------------|----------------------------------------------|------------------------------------|----------|----------|-----------|------------|---------|----------------------------|--------------------------|------------|------------|-------|------------------------|
|                                               |                           |                                              |                                    |          | Sea      | ns        | Tek        | Seans   |                            |                          | ALI        | ş          | 4     | Gönder                 |
| lızlı İslem                                   | Ekr                       | anı                                          |                                    |          | Hiss     | e         | Ē          | _       |                            | N.I                      | Vormal     | Ψ.         |       |                        |
| test                                          |                           |                                              | Emi                                | r Tü     | ū [L01   |           | -          | ÖNEML   | i UYARI : E<br>nız islemle | Bu ekrandan<br>erde onav |            |            |       |                        |
|                                               |                           |                                              | Fiya                               | t        |          |           |            | veya şi | fre soruln<br>secili hes   |                          |            |            |       |                        |
|                                               |                           |                                              |                                    |          | Mikt     | ar        |            |         |                            | - gönder                 | ilecektir. |            |       |                        |
|                                               |                           |                                              |                                    |          | Emi      | r Tu      | an         |         |                            |                          |            |            |       |                        |
|                                               |                           |                                              | ALTS                               |          |          |           | 10         |         | 5                          | ATIS                     |            |            |       |                        |
| MüşteriN                                      | EkN                       | Hisse                                        | Miktar                             | L/A/K    | Fiyat    | <u> </u>  | eç Müşteri | N EkN   | Hisse                      | Miktar                   | L/A/K      | Fiyat 🔺    | XBe   | kletilen İ             |
|                                               |                           |                                              |                                    |          |          |           |            |         |                            |                          |            |            | Bekle | tilen Gör              |
|                                               | _                         |                                              |                                    |          |          | ŀ         |            |         |                            |                          |            |            |       |                        |
|                                               |                           |                                              |                                    |          |          | -         |            | _       |                            |                          |            |            |       |                        |
|                                               | 1                         |                                              | I                                  | 1        | F        |           |            | 11      |                            | I                        | I.         |            |       |                        |
| IÜŞTERİ H<br>LIS EMRI<br>ATIS EMF<br>MIR TOPL | TOP<br>TOP<br>I TO<br>AMI | BI:te<br>PLAMI:<br>PLAMI:<br>PLAMI<br>: 0.00 | st12345<br>0.00<br>: 0.00<br>NET : | 0.00     | Son Gi   | ince      | lleme : 3  | 0.04.2  | 2012 08                    | :33:41                   |            |            |       |                        |
| Hisse                                         | Ort                       | Lot                                          | Pasif Lot                          | Gerçekle | Gerçekle | <u>  </u> | le Hisse   | Ort     | Lot                        | Pasif Lot                | Gerçekle   | Gerçekle 🔺 |       | Tazele                 |
|                                               |                           |                                              |                                    |          |          |           |            | -       |                            |                          | -          |            | (• A/ | S Bazında              |
|                                               |                           |                                              |                                    |          |          | F         |            |         |                            |                          |            |            | C Fiy | at Bazind<br>zeleme Si |
|                                               |                           |                                              |                                    |          |          | -         |            |         |                            |                          |            |            | 1. 10 | 5                      |
|                                               |                           |                                              |                                    |          | ) + l    |           |            |         |                            |                          |            | •          |       |                        |

Pencerenin üst kısmından emirlerinizi aşağıda listelenecek şekilde hazırlayabilirsiniz. İlk açılışta bu kısım ALIŞ emri girmek üzere gelir. ALIŞ butonu üzerine tıkladığınızda ise, aynı kısım aşağıda görebileceğiniz gibi, bu sefer SATIŞ emri girmeye uygun hale dönüşür.

|             |             | ALIŞ                                                     |                 |             | SATIS                   |
|-------------|-------------|----------------------------------------------------------|-----------------|-------------|-------------------------|
| Seans       | Tek Seans 💌 |                                                          | Seans           | Tek Seans 💌 |                         |
| Hisse       | •           | N:Normal                                                 | <br>Hisse       | •           | N:Normal                |
| Emir Türü   | LOT         | ÖNEMLİ UYARI : Bu ekrandan<br>yaptığınız işlemlerde onay | Emir Türü       | LOT         | DİKKAT<br>Emir Fiyatını |
| Fiyat       | •           | veya şifre sorulmaz. Bütün<br>emirler seçili hesaba      | Fiyat           | <b>•</b>    | Değiştirmedim !!!       |
| Miktar      |             | gönderilecektir.                                         | Miktar          |             |                         |
| Emir Tutarı |             |                                                          | <br>Emir Tutarı |             |                         |

Değişiklik yaptığınız anda, kısa bir süre için yukarıda sağda gördüğünüz, DİKKAT ile başlayan ve sizi fiyat değişimi konusunda uyaran yazı ekranda görünür.

Bu kısma emir bilgilerinizi girdikten sonra, pencerenin sağ üst kısmında bulunan butonlardan,

| C | 8  | Beklet |           |
|---|----|--------|-----------|
| C | N. | Gönder | $\supset$ |

**Beklet** butonu ile, emrinizi alttaki bekleyen emirlerin listelendiği pencereye aktarabilirsiniz. **Gönder** butonu ile, doğrudan İMKB'ye gönderebilirsiniz.

**Dikkat :** Emir parametrelerini yazım kısmında uyarıldığı gibi, burada Gönder butonu ile İMKB'ye gönderdiğiniz emirler, tekrar bir onay sorulmadan doğrudan gönderilir.

Birkaç tane emri yazıp, Beklet butonu ile aşağıdaki pencereye aktardığımızı düşünelim. Aşağıda göreceğiniz şekilde emirler listelenecektir.

| ALIŞ |                |       |        |       |         | SATIŞ     |           |     |       |        |       |         |    |                   |
|------|----------------|-------|--------|-------|---------|-----------|-----------|-----|-------|--------|-------|---------|----|-------------------|
| Se   | d MüşteriN EkN | Hisse | Miktar | L/A/K | Fiyat 🔺 | Se        | MüşteriN  | EkN | Hisse | Miktar | L/A/K | Fiyat 🔺 | 1  | XBekletilen İntal |
|      | test12345      | AFYON | 2      | LOT   | 87.25   | $\bowtie$ | test12345 |     | ADNAC | 1      | LOT   | 0.76    | 1  |                   |
|      | test12345      | AKBNK | 10     | LOT   | 6.6     |           | test12345 |     | AEFES | 1      | LOT   | 25.1    | 1. | Bekletilen Gönder |
| [    |                |       |        |       |         |           |           |     |       |        |       |         |    | <u> </u>          |

Yukarıda görebileceğiniz gibi, emirlerin bulunduğu satırın ilk hücresinde emir seçim kutucuğu vardır. Buradan seçim yaparak, seçtiğiniz emirleri,

Bekletilen İptal butonu ile iptal edebilirsiniz.

Bekletilen Gönder butonu ile İMKB'ye gönderebilirsiniz.

**Dikkat :** Emir parametrelerini yazım kısmında uyarıldığı gibi, burada 'Bekletilen Gönder' butonu ile İMKB'ye gönderdiğiniz emirler, tekrar bir onay sorulmadan doğrudan gönderilir.

Bekleyen emirlerin listelendiği pencerenin altında, İMKB'ye iletilmiş emirlerin son genel durumu ve Son Güncelleme zamanı gösterilir.

| MÜŞTERİ HESABI : test12345   | Son Güncelleme : 03.05.2012 19:01:11 |
|------------------------------|--------------------------------------|
| ALIS EMRI TOPLAMI : 0.00     |                                      |
| SATIS EMRI TOPLAMI : 0.00    |                                      |
| EMIR TOPLAMI: 0.00 NET: 0.00 |                                      |

Bunun altındaki kısımda ise, İMKB'ye iletilmiş emirlerin son durumlarının ayrıntılı olarak listelendiği 2 pencere vardır.

| He  | Hisse                                                                                                    | Ort | Lot | Pasif Lot | Gerçekle | Gerçekle |   | He       | Hisse | Ort | Lot | Pasif Lot | Gerçekle | Gerçekle | •  | ( 鶭 Tazele 🌖       |
|-----|----------------------------------------------------------------------------------------------------|-----|-----|-----------|----------|----------|---|----------|-------|-----|-----|-----------|----------|----------|----|--------------------|
|     |                                                                                                    |     |     |           |          |          |   |          |       |     |     |           |          |          |    |                    |
|     |                                                                                                    |     |     |           |          |          |   |          |       |     |     |           |          |          |    | A/S Bazinda        |
|     |                                                                                                    |     |     |           |          |          |   |          |       |     |     |           |          |          |    | C Fivat Bazında    |
|     |                                                                                                    |     |     |           |          |          |   |          |       |     |     |           |          |          |    |                    |
|     |                                                                                                    |     |     |           |          |          |   |          |       |     |     |           |          |          |    | ✓ Tazeleme Sıklığı |
|     |                                                                                                    |     |     |           |          |          | - |          |       |     |     |           |          |          | ΞĹ | 5 m                |
| 4   | -                                                                                                    |     |     |           |          |          | _ |          |       |     |     |           |          |          | -  | <b>3</b> 311       |
| _   |                                                                                                    |     |     |           |          |          |   | <u> </u> |       |     |     |           |          |          |    |                    |
| Emi | Emir Listesi Son Güncelleme : 03.05.2012 19:0. 03.05.2012 18:46:23] ADNAC-1 : Yetersiz bakiye nedeniyle emriniz iletilemedi, Satabileceăiniz Miktar: 0 Adet |     |     |           |          |          |   |          |       |     |     |           |          |          |    |                    |

Sağ tarafta bulunan 'Tazele' butonu ile, gönderilmiş emirlerin son durumu güncellenir. Bunun altındaki seçeneklerden A/S Bazında ile Fiyat bazında seçenekleri ile, emirlerin sıralamasının neye göre yapılacağını (Alış – satış emri mi / Fiyatsal büyüklük mü) belirleyebilirsiniz. Tazeleme Sıklığı kısmından da, emirlerin son durumunun kaç sn. de bir güncelleneceğini belirleyebilirsiniz.

Pencerenin en alt satırında sırası ile, Emirlerin durumunun son güncellenme zamanını ve son iletilen emrin iletilme / iletilememe bilgisini izleyebilirsiniz.

\*\*\*